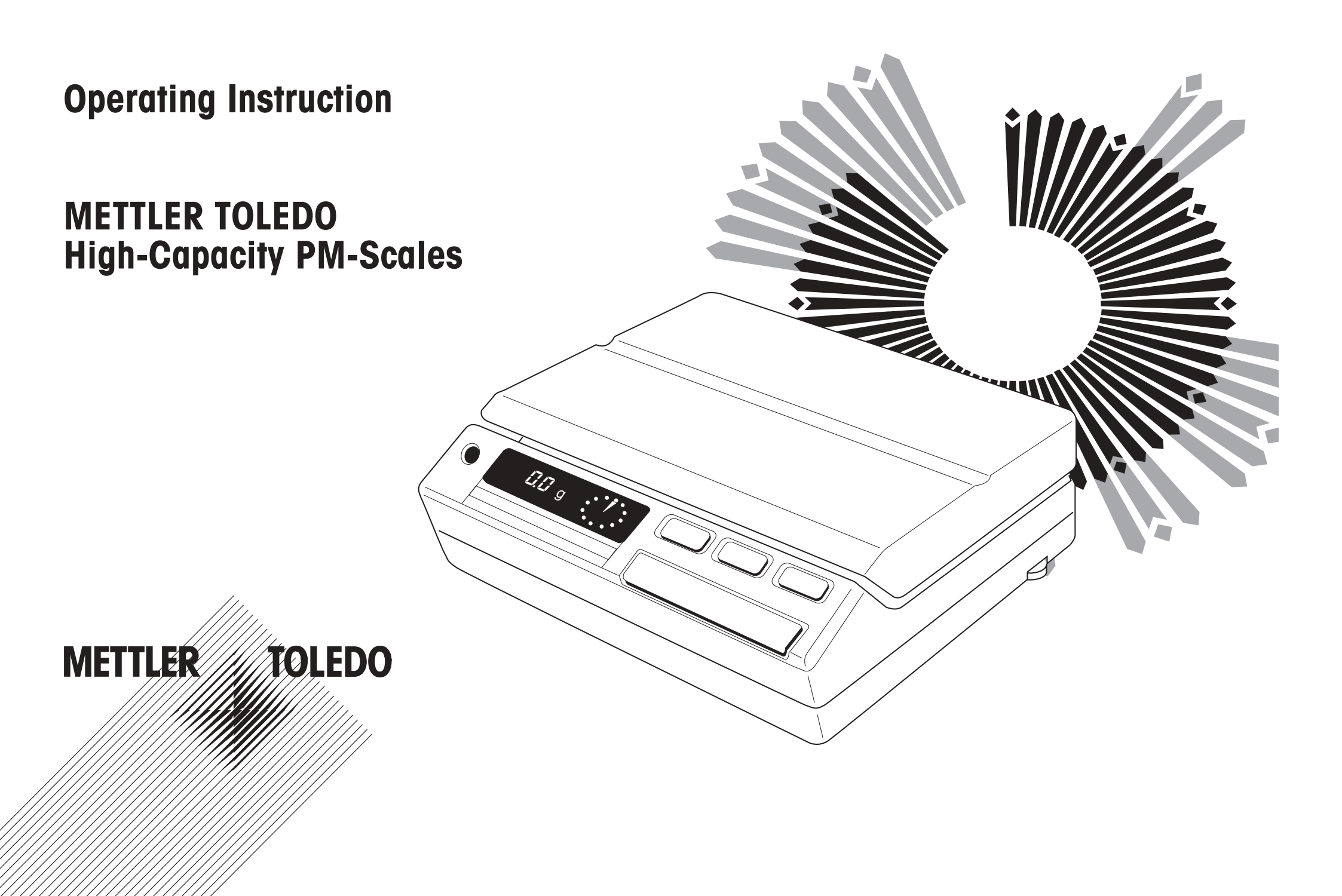

Thank you very much for the confidence you have shown in our products by choosing a METTLER TOLEDO precision scale. To obtain complete satisfaction from your scale, it is essential that you read through these operating instructions carefully. These operating instructions apply to scales of the PM series with a weighing range between 11 and 32 kg. Although the operating procedures for these scales are identical, differences exist regarding the weighing range and the readability accuracy.

| Preparation | Set line voltage / Choosing the location<br>Mounting the weighing platform / Levelling the scale                                                                     | page 4<br>page 5                                |
|-------------|----------------------------------------------------------------------------------------------------|-------------------------------------------------|
| Operation   | Controls / Connections / Display<br>METTLER DeltaTrac / METTLER DeltaRange<br>Switching display on/off<br>Simple weighing and taring<br>Symbols                      | page 6<br>page 7<br>page 8<br>page 9<br>page 10 |
| Menu        | Overview<br>Calibrating<br>Adapting the scale to the type of weighing (weighing process adapter)<br>Adapting the scale to the ambient conditions (vibration adapter) | page 11<br>page 12<br>page 14<br>page 15        |

| Configuring    | Overview<br>Configuration example<br>Standard setting and printout<br>Scale operating settings<br>Unit selection, applications, status displays<br>Adaptation to external equipment for data exchange<br>Securing configuration | page 16<br>page 18<br>page 20<br>page 22<br>page 24<br>page 26<br>page 28 |
|----------------|----------------------------------------------------------------------------------------------------|---------------------------------------------------------------------------|
| Applications   | Overview<br>Weight unit selection<br>Piece counting<br>Plus/minus and percent weighing<br>Animal weighing / Weighing in extremely unsteady or vibrating surroundings<br>Print/transfer command                                  | page 30<br>page 31<br>page 32<br>page 34<br>page 36<br>page 37            |
| What if        | Troubleshooting                                                                                                    | page 38                                                                   |
| Miscellaneous  | Change line voltage/fuse<br>Change protective cover / Cleaning<br>Glossary of special terms                                                                                                    | page 40<br>page 41<br>page 42                                             |
| Technical data | Overview of the PM balance and scale families<br>Technical data for individual models<br>General technical data<br>Standard equipment<br>Weighing ranges in secondary units<br>decimal places in secondary units                | page 43<br>page 45<br>page 48<br>page 49<br>page 50<br>page 51            |

# Set line voltage

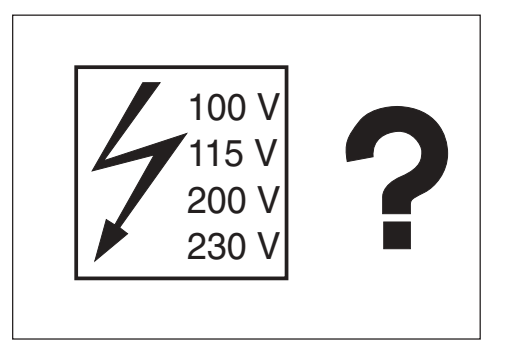

Before switching on the scale, ensure that the line voltage setting matches the local power supply.

The balance/scale has already been set in the factory to the correct line voltage for your country. The balance/scale may be operated only when connected to a supply network with a PE conductor.

# Select the proper location

For best results choose a suitable location for your scale.

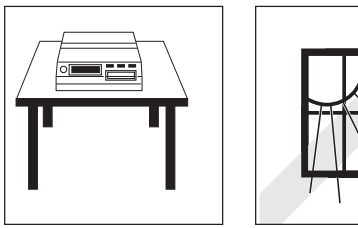

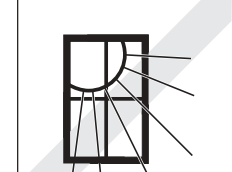

A firm, vibration-free location as horizontal as possible

Avoid exposure to direct sunlight

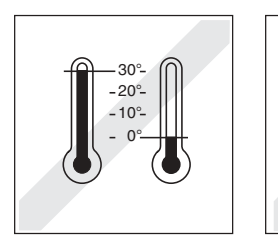

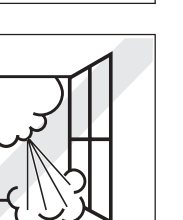

No extreme temperature changes

No draft

Despite a possibly unfavorable location, your scale can still produce accurate weighing results: In this case you should adjust the vibration adapter accordingly. For procedure, refer to section "Menu".

# Mount the weighing platform ...

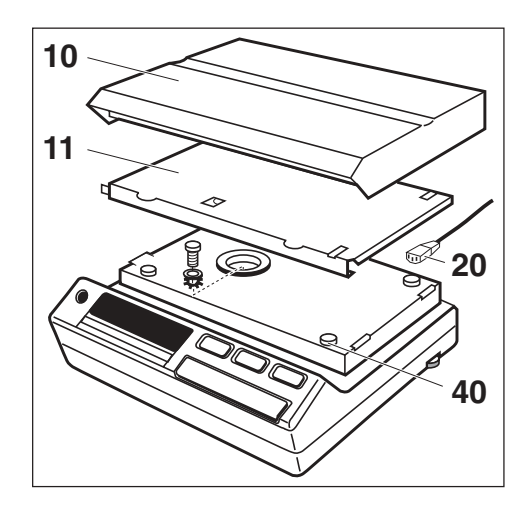

Install platform support **11** with all four pins sitting on rubber grommets **40**; then place weighing platform **10** on platform support **11**; connect power cable **20**.

# ... and now level the scale

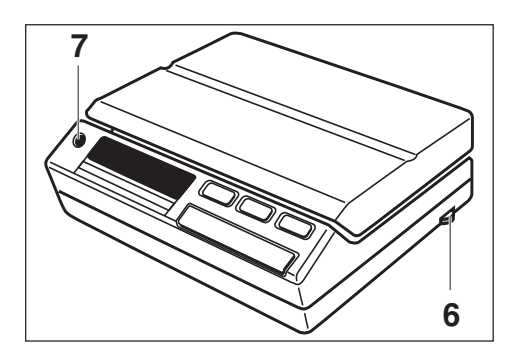

After each relocation of the scale, repeat levelling procedures. For this purpose adjust bubble in level indicator **6** with the two levelling screws **7**.

# **Control elements and connections**

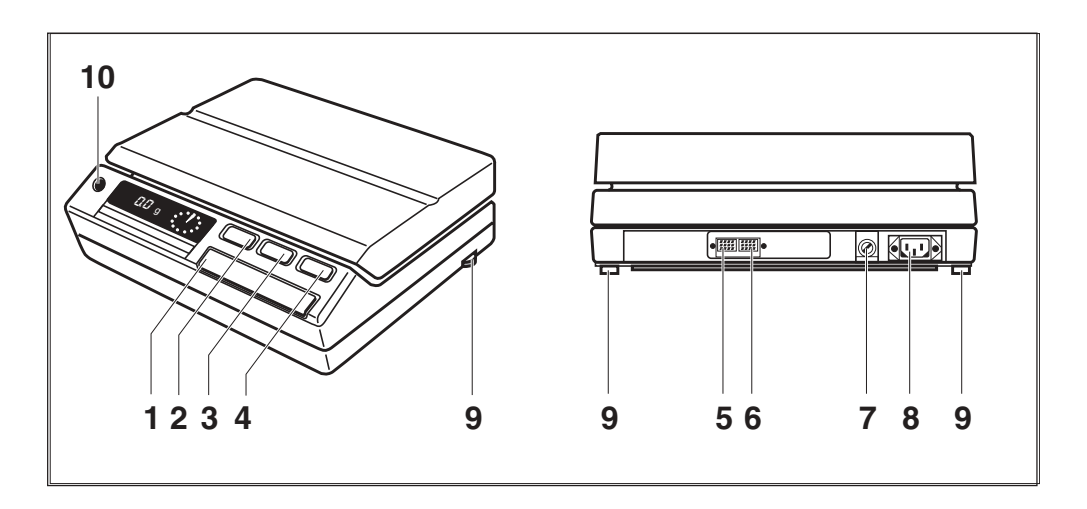

- 1 Control bar (On / Menu / Re-Zero)
- 2 Off key OFF
- 3 Function and switch key F
- 4 Print key PRINT
- 5 Connector for data interface
- 6 Connector for METTLER TOLEDO GM instruments
- 7 Fuse holder (with spare fuse)
- 8 Power socket
- 9 Screw feet (level adjustment)
- 10 Level indicator

# Display

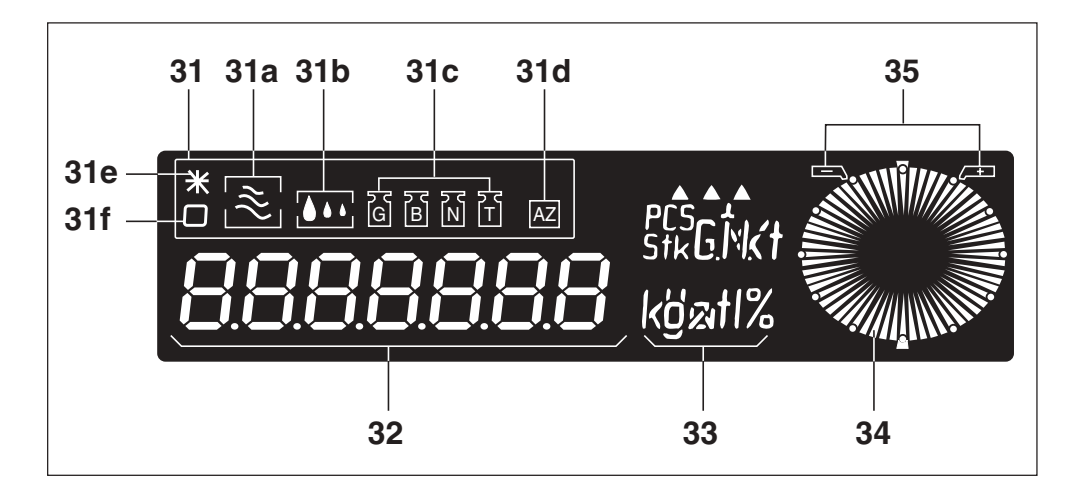

- 31 Status indicators
- 31 a Vibration adapter
- 31 b Weighing process adapter
- 31 c Weight status
- **31 d** Automatic zero correction (Autozero)
- 31 e Special status of digital display\*
- 31 f Stability control
- **32** Digital display
- 33 Units
- **34** DeltaTrac (dynamic graphic indicator and dispensing aid with 60 radial segments)
- 35 Tolerance limits
- \* indicates calculated quantities such as mean values or values multiplied by constants, as well as data entered via the interface

# The METTLER DeltaTrac

This **dynamic graphic indicator** with 60 radial segments is incorporated in all scale models. METTLER DeltaTrac shows you a graphic representation of the numerical values shown in the digital display.

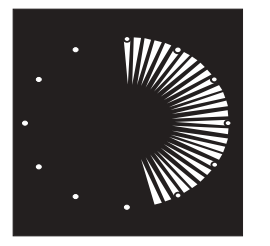

With absolute weighing, subtractive weighing, weighing-in and formula weighing, the dynamic display **indicates the** weighing range used up and that still remaining.

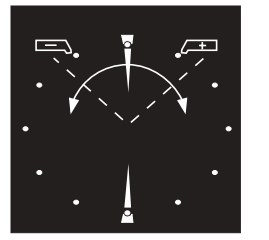

With the aid of METTLER DeltaTrac you can check fill quantities and determine deviations from a definable target weight in percent.

You can always see the tolerance limits with correct signs,

as well as positive or negative deviations (see "Applications").

When used together with METTLER TOLEDO Pacs, the METTLER DeltaTrac can also perform additional functions (see booklet "Applications – Technical data – Accessories").

# METTLER DeltaRange® balances ...

... include a fine range with **10 times the normal accuracy**. Briefly pressing the control bar (taring) will activate DeltaRange anywhere throughout the entire weighing range.

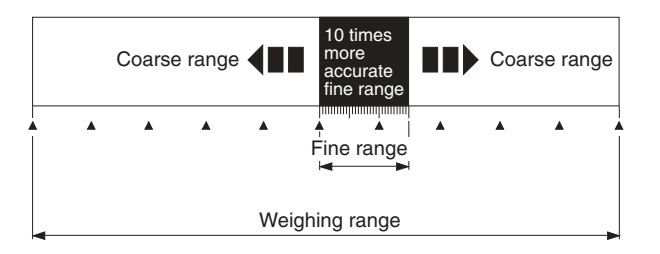

**Note:** The 10 times more accurate fine range also remains effective for backweighing.

# Operation

#### Operation

## Switch on display (▼ display changes automatically)

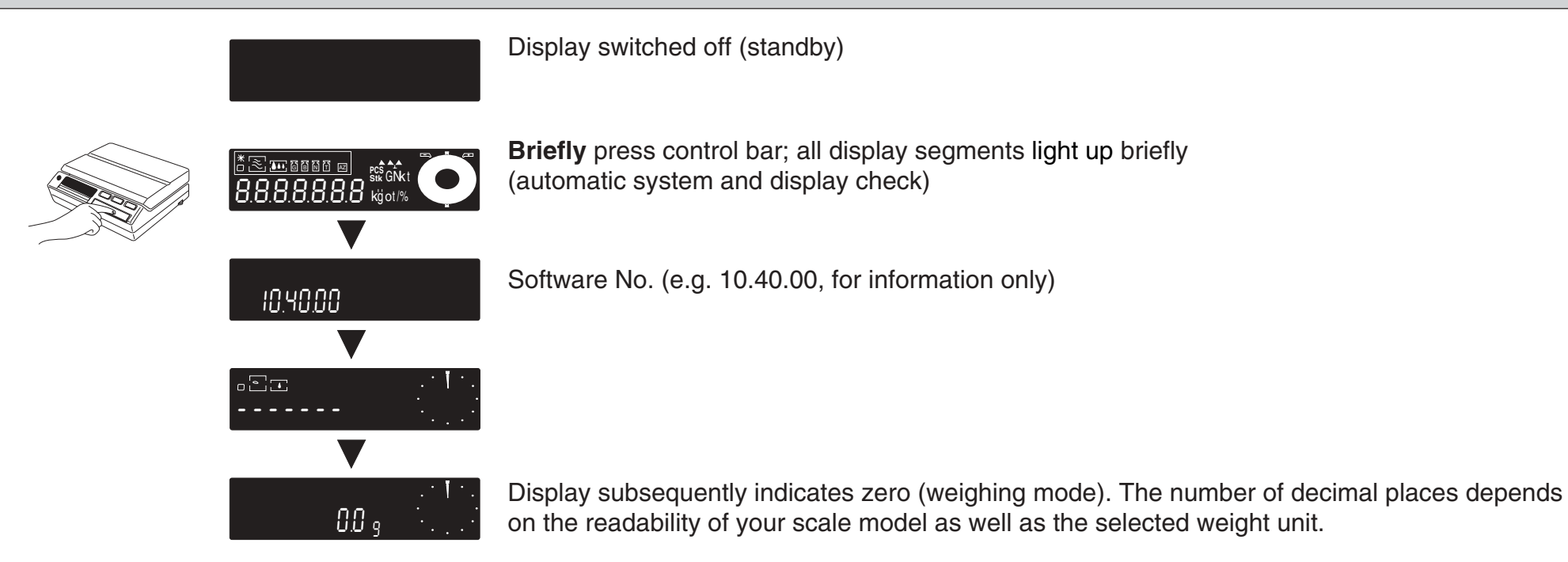

**Note:** Should a power outage occur, the display will indicate -OFF- immediately the power is restored. You should then briefly press the control bar (also consult "What if ...").

# Switch off display

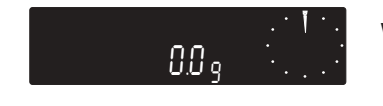

Weighing mode

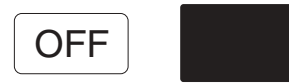

Press the OFF key; the display fades. The electronics remain live as long as the power cable is connected (standby). Thus, the scale is always ready for operation; no warm-up time required.

# Simple weighing

Caution: Before the scale is used for the first time, it must be calibrated (see "Calibrating" in section "Menu").

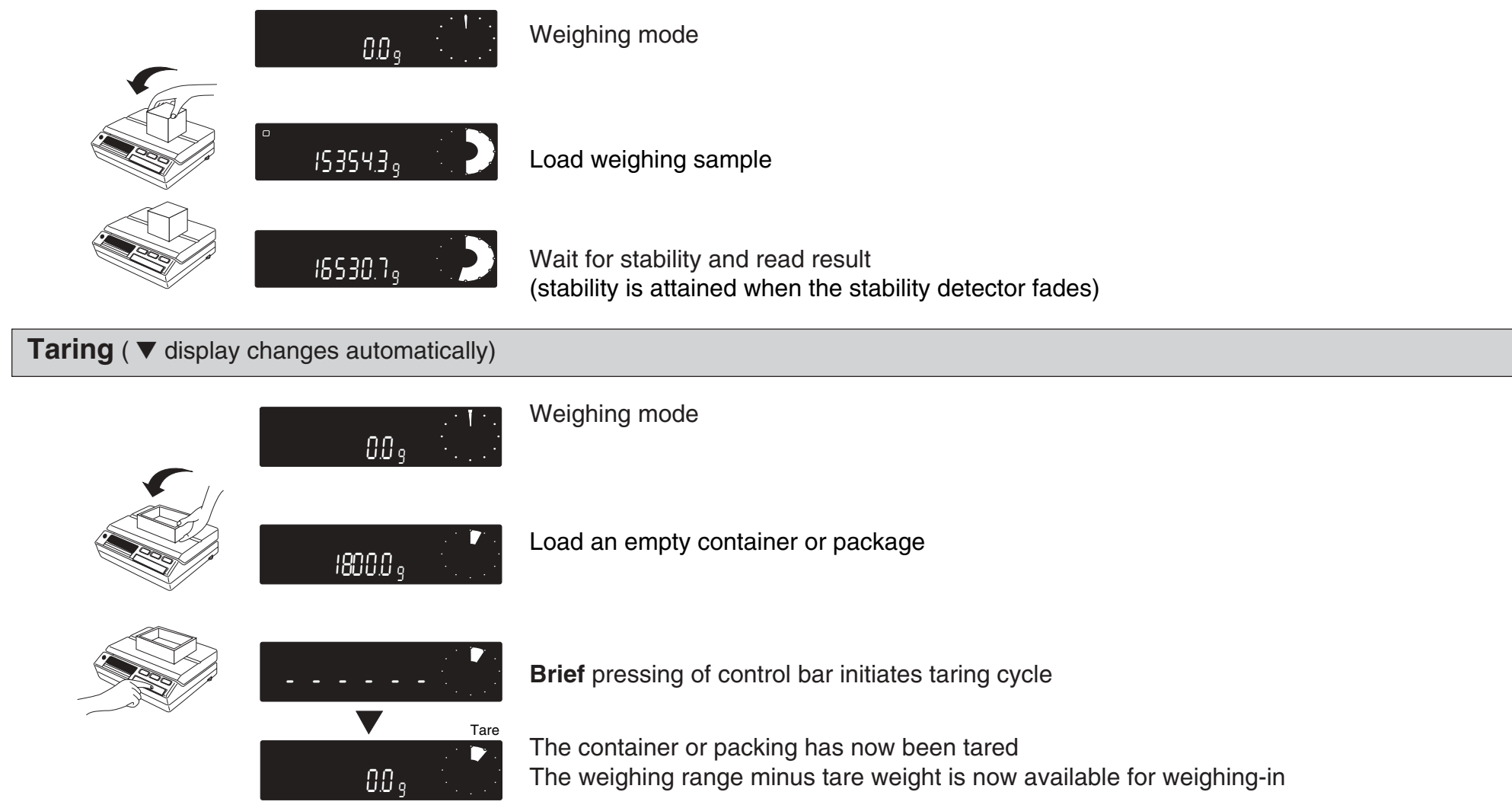

**Note:** The stability detector can be switched off during taring by pressing the control bar twice. It is then possible that the display does not show exactly 0.0 g. The foot or hand switch from the accessories offers the possibility of external taring.

# Operation

# Introducing the symbols

Use the following example to familiarize yourself with the key symbols. Switch on the display and remove weight from weighing pan. Now try to select and change the weighing process adapter **31b**.

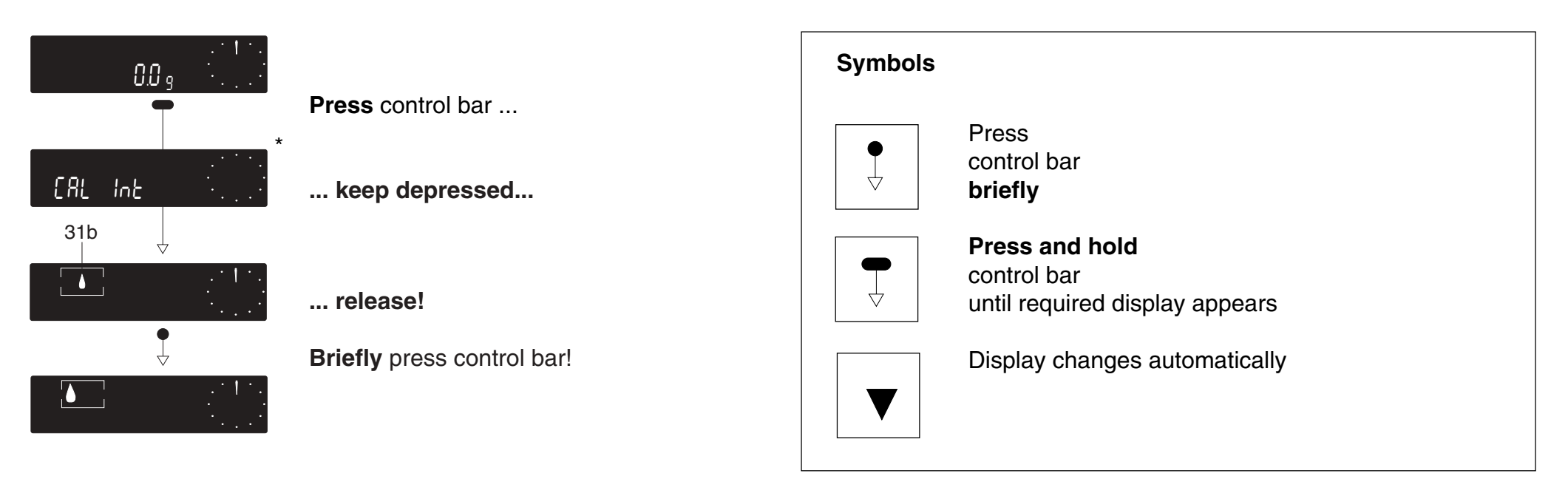

**Note:** If the display automatically returns to zero (weighing mode) **3 seconds** after the control bar was last pressed, simply begin the procedure again.

Have you adjusted the status display so that the "drop symbol" is shown on the left of the display? If your first attempt was unsuccessful, try again. You will find further information regarding the weighing process adapter and much more in the following sections.

<sup>\*</sup> With scales without a built-in calibration weight (PM ... -N), "-CAL-" appears.

# Menu

We distinguish between two levels of software. The first, simpler level, we call the **Menu**. It can be activated by pressing and holding the control bar. The second software level is called the **Configuration** file and is described in detail in the section "Configuring".

# When the Menu is activated, you can ...

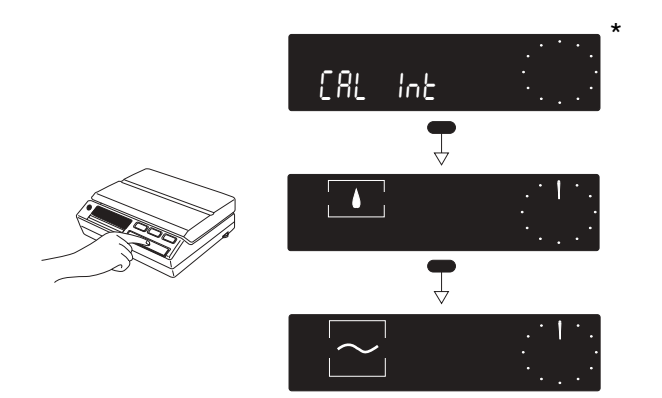

... calibrate your scale ...

... use the weighing process adapter to set the weighing modes or the weighing sample, and

... use the **vibration adapte**r to adapt the scale to the ambient conditions.

You can select the menu from the weighing mode. Switch on display and remove load from weighing platform. Then press control bar (and keep depressed): The Menu sequence starts. After the third menu step the scale returns to the weighing mode. Now release the control bar.

**Note:** If you have selected the menu step "Weighing process adapter" or "Vibration adapter" and do **not** press the control bar for **3 seconds**, your scale will return automatically to the weighing mode. However, the actual settings are stored (the same applies if you return to the weighing mode by pressing and holding the control bar).

<sup>\*</sup> With scales without a built-in calibration weight (PM ... -N), "-CAL-" appears.

# Automatic calibration with PM ... -K

Before the scale is used for the first time, it must be calibrated (to take the acceleration due to gravity into account). **Caution:** To obtain accurate results it is advisable to connect the scale to the power supply 30 minutes before calibrating.

00. [RL Int [ AL Int [ 8L Int 00。

Start calibration with display switched on by pressing and holding the control bar (weighing mode, display zero with empty weighing platform).

Release control bar when "CAL Int" is displayed.

The calibration runs automatically.

**Note:** You can also trigger the calibration via the serial interface with the command "CA" (see operating instructions "Bidirectional data interface of the PM balances").

After the calibration, the scale automatically returns to the weighing mode.

# Calibrate with an external calibration weight with PM ... -N

Before using the scale for the first time, it must be calibrated (taking gravity into consideration). **Caution:** For exact results it is advisable to connect the scale to the power supply 30 minutes before calibrating.

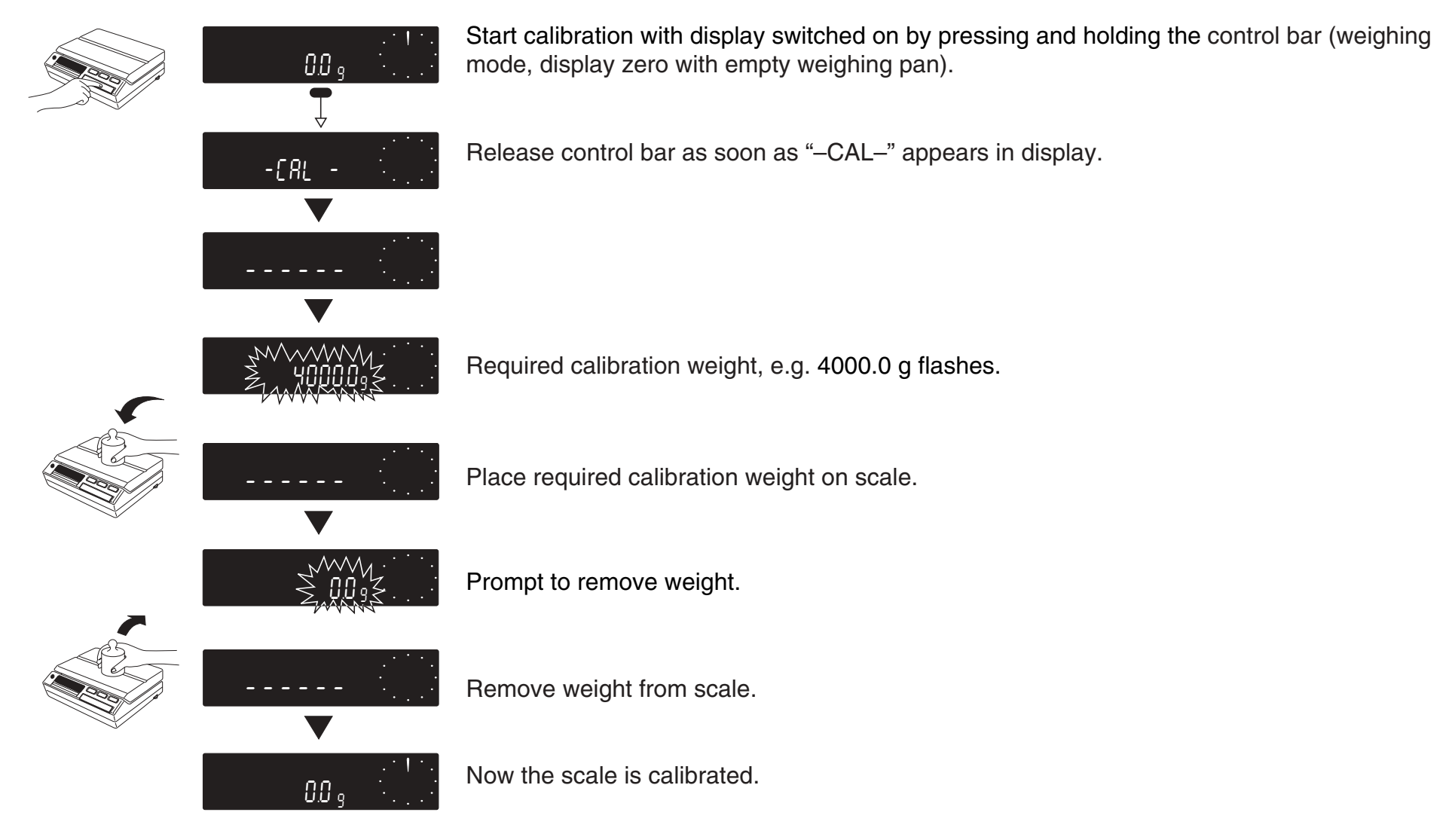

#### Menu

# Adapt your scale to the type of weighing (weighing process adapter)

| Access      | Weighing mode                                                               | With this adapter you will optimize the display speed of the digits as a function of weighing mode: For instance, for fine dispensing of powders even the last place of the digital display must be continuously recognizable. This is not the case for absolute weighing; the adapter thus suppresses the display during the weighing process. The result with all decimal places will appear only when it is stable. |
|-------------|-----------------------------------------------------------------------------|----------------------------------------------------------------------------------------------------|
|             | Weighing process adapter                                                    |                                                                                                    |
| Adjustments | Weighing process                                                            | Remarks                                                                                                    |
|             | Fine dispensing (weighing-in) of fine powder or small quantities of liquids | For slow addition of the sample, <b>all decimal places</b> of the display are available. The weight increase can thus be followed easier.                                                                                                    |
|             | Universal                                                                   | <b>Standard setting.</b> With DeltaDisplay -on-, the last decimal place is suppressed in coarse dispensing, see page 23.                                                                                                    |
|             | Absolute weighing                                                           | In this setting, you can <b>rapidly check a weight</b> . Only the final result appears in the display. "" is displayed during the unstable phase.                                                                                                    |
|             | Animal weighing or weighing in extremely                                    | Your scale is operating in the <b>animal weighing mode</b> , e.g. movements<br>of a live animal do not influence the display. The measurement values<br>are averaged during a certain time period and subsequently indicated on<br>the display.<br>Starting of measuring cycle and setting of measuring time are explained<br>the section "Applications, animal weighing".                                             |

\* With scales without a built-in calibration weight (PM ... -N), "-CAL-" appears.

# ... as well as to the ambient conditions (vibration adapter) Under vibration-free conditions adjust the adapter to obtain results Access within the shortest possible time. However, if you are operating in an environment with severe vibrations or drafts, adjust the adapter to Weighing mode 0.0 • obtain reliable results, even under adverse conditions. [RL Int Vibration adapter **Adjustments** Weighing environment Remarks Very quiet and stable With this setting your scale operates very fast (short weighing cycle), but the scale is relatively sensitive to ambient dis-turbances. Normal Standard setting • Unstable, e.g. draft or Your scale is **not sensitive** to external disturbances, however, strong building vibrations its operation is slowed down.

\* With scales without a built-in calibration weight (PM ... -N), "-CAL-" appears.

# Special requirements need special settings within the configuration file

Your scale has been factory-set to a standard configuration, i.e. the settings in the configuration file correspond to the most common user requirements. If you wish to change these settings to meet special requirements you must access the configuration file and change the settings according to your needs. The configuration file is divided into four sectors, in which you can change the following settings:

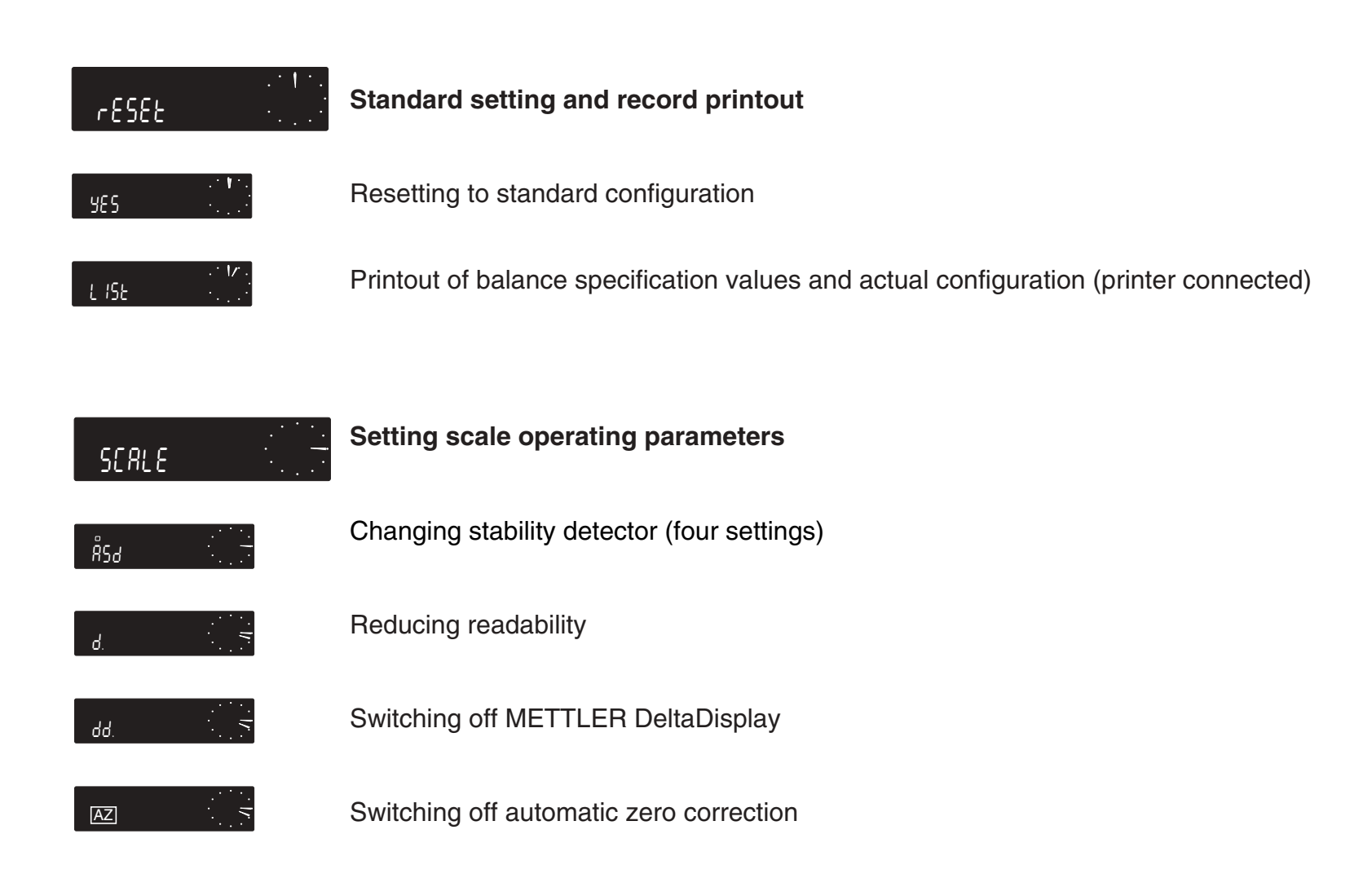

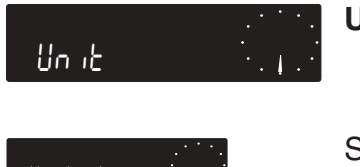

Unit selection, applications etc.

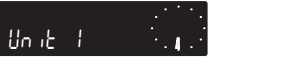

Selection of basic unit

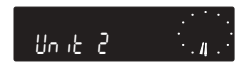

Selection of second unit and applications

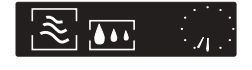

Switch on status displays

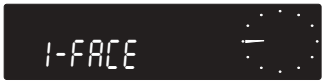

Adapting to peripherals for data interchange

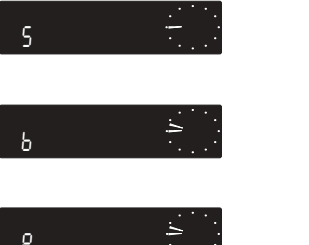

Transmission mode

Baud rate

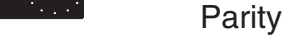

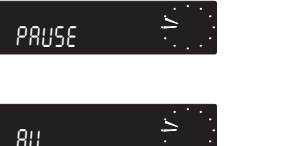

Pause between data transfers and handshake

Suppression of certification symbols in data transmission

Please see the following pages for more information on the individual setting possibilities.

**Note: Short-form operating instructions** are enclosed with this operating manual and show the configuration file with all possible settings. These short-form instructions are intended for use as an overview aid in your day-to-day work.

# Configuring

# **Configuring - a quick introduction**

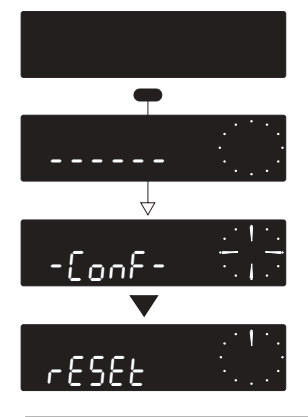

#### Access

Start from standby, i.e. display switched off. Now press control bar and **release only** when display shows –Conf–. Display now automatically changes over to – Reset–.

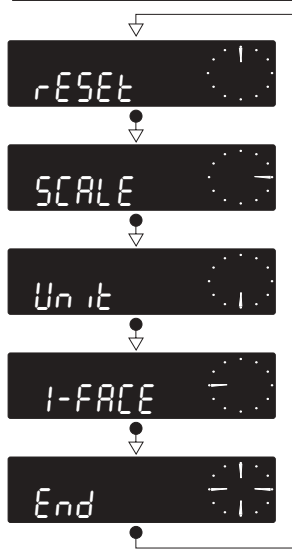

**Selecting sectors** The 4 sectors can be selected by **briefly** pressing the control bar.

#### Note:

The –End– display between the sectors –I-Face– and –Reset– indicates the end of the four sectors.

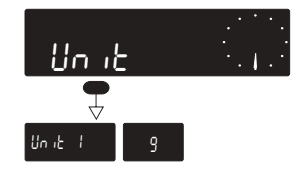

Selecting adjustment For instance in sector –Unit–: Keep control bar **depressed** until the desired selection is displayed (e.g. –Unit 1–). Have you found the setting –Unit 1–? If not, switch off the display by pressing the OFF key. Then restart by accessing the configuration file. This time it's sure to work.

| Un it i<br>Press briefly x times<br>Un it i<br>Ib | Change setting<br>e.g. from –g– (gram) to –lb– (pound):<br>Briefly press control bar several times until pound (lb)<br>appears in display.                                                                                                   |
|---------------------------------------------------|----------------------------------------------------------------------------------------------------|
| Un it i<br>Un it i<br>Un it i                     | <b>Return to weighing mode</b><br>After completing your configuration keep control bar <b>depressed</b> until<br>zero indication appears (weighing mode). The effective settings are<br>now stored, and you can proceed with your weighings. |
|                                                   | <b>Note:</b> If you <b>release</b> the control bar <b>at</b> – <b>End</b> – (each sector is termi-<br>nated with –End– ) and then press <b>briefly</b> , you will return to the start<br>of the corresponding sector (e.g. –Unit–).          |

If, after making these changes, you would like to return to the **standard configuration**, please turn to the next page. The following pages also tell you everything you wish to know regarding the individual setting options. A general overview of the configuration file is available from the enclosed **short-form operating instructions**.

# Standard setting and record printout

Standby

#### Access

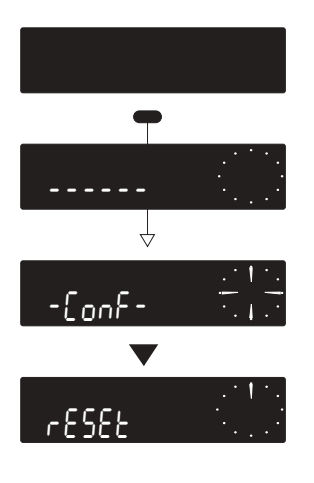

#### Symbols

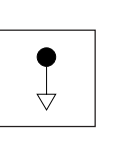

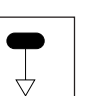

▼

#### **Press and hold** control bar until required display appears

Display changes automatically

#### Important

Return to weighing mode always by pressing and holding the control bar until zero is displayed.

If you do not press the control bar for **40 sec**, the scale will **automatically** return to the weighing mode.

Control bar

press

briefly

# rESEE L ISE nol ISE - - - - -SM.122 12009 RANGE 2000.0 0.1 4000.0 V End

#### Settings

#### Standard settings Yes/No?

For resetting your scale to standard configuration, select sector –Reset–. Now press control bar until –yes– is displayed. **By pressing and holding the control bar again until –End– or zero appears**, you **acknowledge** the resetting (weighing mode appears after –End– indication). Your scale is now reset to the original factory setting.

#### Printout of scale specifications and the actual configuration Yes/No?

To obtain a printout of scale specifications and the selected settings in the configuration file select –List–. **Acknowl-edge** the List command by pressing and holding the control bar until - - - - - appears. The record with the following values can be printed out with an attached printer (e.g. METTLER TOLEDO GA44):

| Balance specification values                                                                  |                                                                                                    |                                                                                                    | Actual configuration                                                                                                    |  |  |  |
|-----------------------------------------------------------------------------------------------|----------------------------------------------------------------------------------------------------|----------------------------------------------------------------------------------------------------|----------------------------------------------------------------------------------------------------|--|--|--|
| <ul> <li>STANDARD</li> <li>TYPE</li> <li>INR</li> <li>FULL</li> <li>d</li> <li>CAL</li> </ul> | Software version, e.g. V.10.40.00<br>Stock designation, e.g. PM3281<br>(Type code for PM30000-K)<br>Identification number, 7 digits<br>Weighing range, e.g.11000.0 g<br>Readability, e.g. 0.1g<br>INTERNAL with PMK<br>Calibration weight value<br>e.g. 4000.0 g with PMN | <ul> <li>As</li> <li>dd</li> <li>AZ</li> <li>Un</li> <li>Un</li> <li>[]</li> <li>S</li> <li>b</li> <li>P</li> <li>Pa</li> <li>AU</li> </ul> | <ul> <li>d Stability control, e.g. step 2<br/>Readability, e.g. 0.1 g<br/>DeltaDisplay, e.g. on<br/>Automatic zero correction, e.g. on</li> <li>it 1 Basic unit, e.g. lb</li> <li>it 2 Second unit,e.g. lb or Applications, e.g. PCS</li> <li>[] Status display, e.g. auto<br/>Transmission mode,e.g. Stb<br/>Baud rate, e.g. 2400 Baud<br/>Parity, e.gE-</li> <li>use Pause duration between data transfers, e.g. 1 s<br/>Suppress special characters, e.gon-</li> </ul> |  |  |  |

# Configuring

SERLE

# Setting scale operating parameters

Standby

#### Access

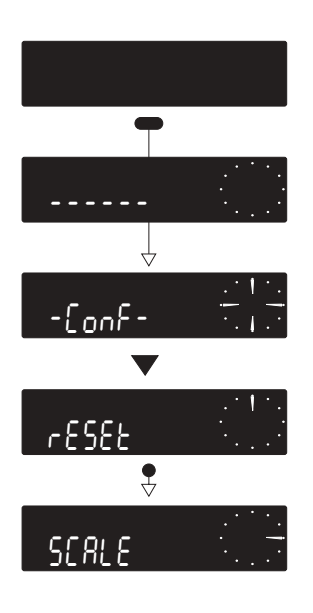

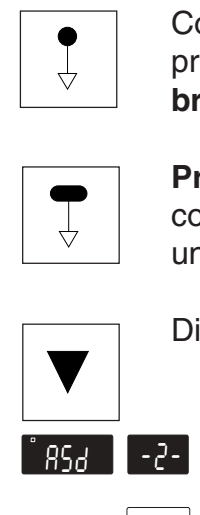

**Symbols** Control bar press briefly Press and hold control bar until required display appears **Display changes automatically Standard setting** Selectable setting - 3-

#### Important

Return to weighing mode, always by pressing and holding the control bar until zero is displayed.

If you do not press the control bar for 40 sec, the scale will automatically return to the weighing mode. Modified settings will be stored.

| ×<br>R5d<br>-2- ←→ -3-<br>↓<br>·<br>·<br>·<br>· | Automatic stability detector 31f<br>Weighing result is stable                                          | ection<br>lights up when the scale<br>(except for data transfer                               | is unstable. At the same mode "S" being set to –Al                    | time, the data interface is blocked until the<br>I– or –Cont–; see sector –I-Face–).    |
|-------------------------------------------------|----------------------------------------------------------------------------------------------------|-----------------------------------------------------------------------------------------------|-----------------------------------------------------------------------|-----------------------------------------------------------------------------------------|
|                                                 | Weighing speed:                                                                                        | very fast                                                                                     | Reproduction:                                                         | good                                                                                    |
|                                                 | -2-                                                                                                    |                                                                                               |                                                                       |                                                                                         |
|                                                 | - 4-                                                                                                   | fast                                                                                          |                                                                       | very good                                                                               |
|                                                 | Selection of display see                                                                               | quences (Readability)                                                                         |                                                                       |                                                                                         |
|                                                 | Step (d) 1<br>Display (g)                                                                              | 2 5 1<br>02 05                                                                                | 10 20 50<br>1 2 5                                                     | 100<br>10                                                                               |
| dd. on to off                                   | Weighing-in aid (DeltaD<br>DeltaDisplay is a weighin<br>ing on the rate of weighin<br>normal weighing. | <b>Display) switching on o</b><br>Ig-in aid for fast, accurate<br>Ig-in. In the final phase o | r <b>off</b><br>e weighing. The number o<br>f the weighing-in process | f decimal places is reduced by one, depend-<br>the scale automatically switches back to |
|                                                 | switch on                                                                                              | oFF switch off                                                                                |                                                                       |                                                                                         |
|                                                 | Automatic zero correcti<br>Autozero automatically co                                                   | i <b>on (Autozero) switchin</b><br>ompensates for zero drif                                   | <b>g on or off</b><br>or soiled platform.                             |                                                                                         |
| $\bigvee$                                       | on switch on                                                                                           | oFF switch off                                                                                |                                                                       |                                                                                         |
| End                                             | Note: The symbol –AZ–,                                                                                 | in either position (on/off)                                                                   | , appears only in the conf                                            | iguration file.                                                                         |

# Unit selection, Applications, Status displays

Standby

#### Access

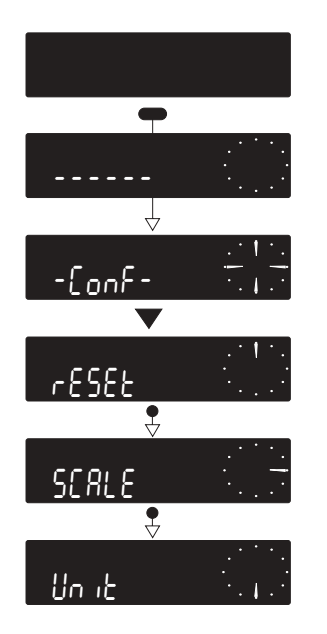

 Symbols

 Image: Control bar press briefly

 Image: Display changes automatically

 Image: Control bar until required display appears

 Image: Control bar until required display appears

 Image: Control bar until required display appears

 Image: Control bar until required display appears

 Image: Control bar until required display appears

 Image: Control bar until required display appears

 Image: Control bar until required display appears

 Image: Control bar until required display appears

 Image: Control bar until required display appears

 Image: Control bar until required display appears

 Image: Control bar until required display appears

 Image: Control bar until required display appears

 Image: Control bar until required display appears

 Image: Control bar until required display appears

 Image: Control bar until required display appears

 Image: Control bar until required display appears

 Image: Control bar until required display appears

 Image: Control bar until required display appears

 Image: Control bar until required display appears

 Image: Control bar until required display appears

 Image: Control bar until required display appears

 Image: Control bar until required display appears

 <t

#### Important

Return to weighing mode, **always** by pressing and holding the control bar until zero is displayed.

If you do not press the control bar for **40 sec**, the scale will **automatically** return to the weighing mode. Modified settings will be stored.

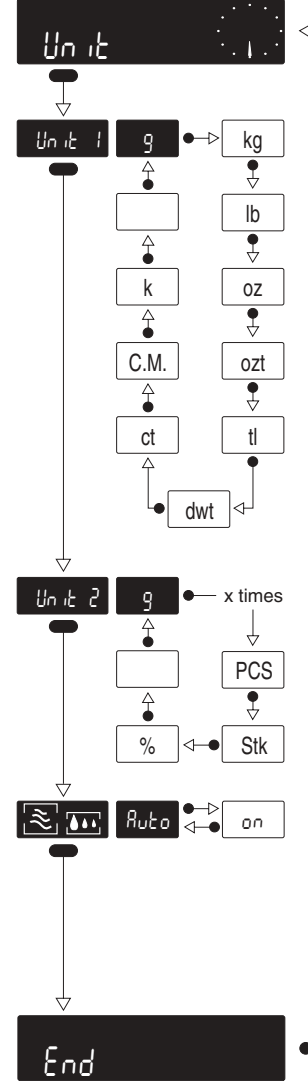

#### **Setting options**

#### Basic weighing unit

In addition to the weight unit g, the following weight units can be selected for weighing:

| <sup>g</sup> gram | kg kilogram   | b pound | ounces | ozt troy ounces          | tl tael     |
|-------------------|---------------|---------|--------|--------------------------|-------------|
| dwt pennyw        | eight ct C.M. | k carat | r      | no unit display (display | value in g) |

**Note:** The number of decimal places depends on the scale model and selected weight unit (see "Decimal places for secondary units" in the booklet "Applications – Technical data – Accessories" and "Conversion factors" in the section "Applications" under "Switching weight unit").

-Unit 2- includes the same weight units as basic unit. In addition you may select:

| PCS |  | Stk | Piece counting |
|-----|--|-----|----------------|
|-----|--|-----|----------------|

% Plus/ minus or percent weighing

For further information regarding these applications, see section "Applications".

| Switch status indicators 🙈 , 🛺 on or off |
|------------------------------------------|
|                                          |

 Buto
 3 minutes after switching on scale, the two status indicators remain

 status indicators fade automatically.
 Image: Construction of the two status indicators remain

# Adaptation to external equipment for data exchange

Standby

#### Access

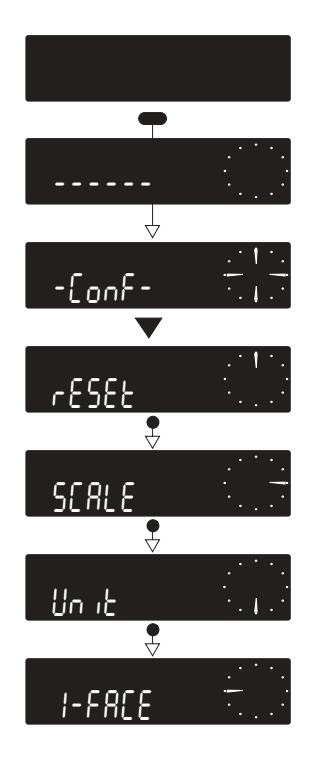

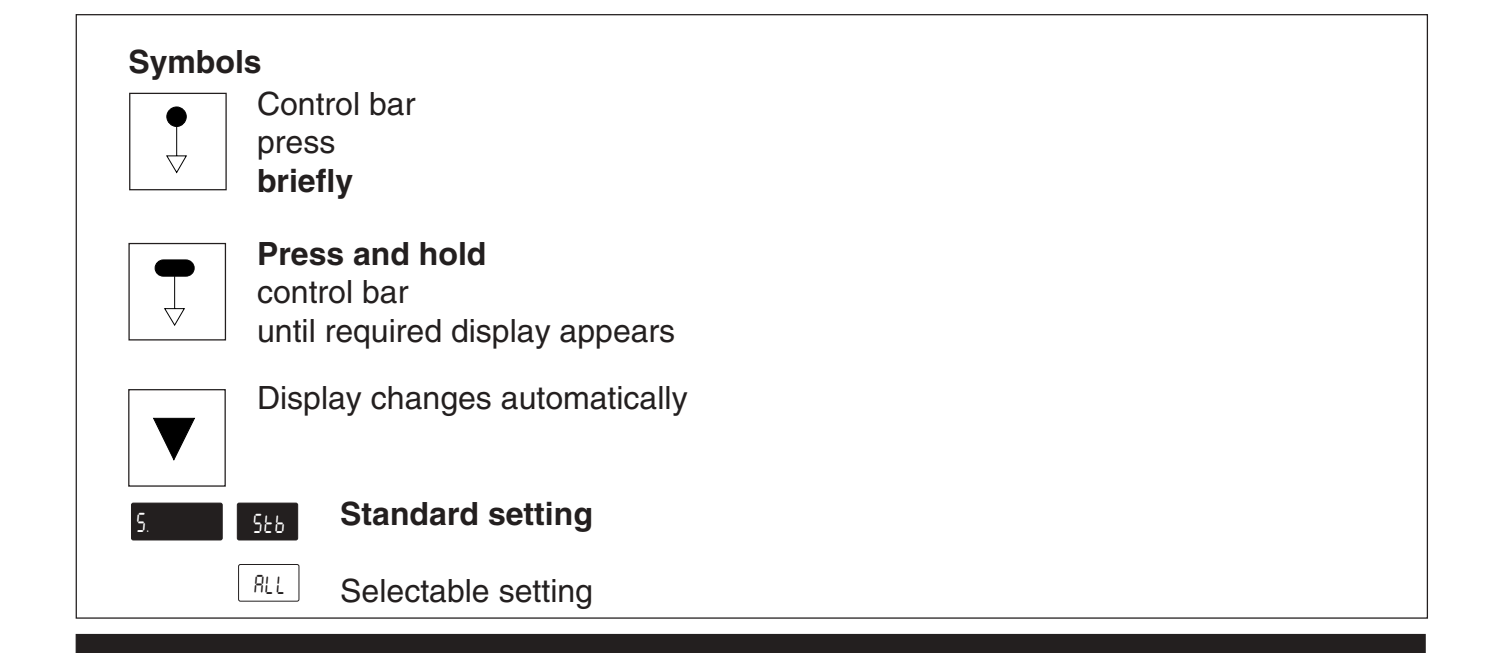

#### Important

Return to weighing mode, **always** by pressing and holding the control bar until zero is displayed.

If you do not press the control bar for **40 sec**, the scale will **automatically** return to the weighing mode. Modified settings will be stored.

#### **General information**

Every METTLER TOLEDO PM scale is factory-equipped with a bidirectional interface (CL and RS232C). For detailed information see operating instructions "Bidirectional Interfaces of the PM scales".

Data format of scale interface:

1 start bit, 7 data bits, 1 parity bit, stop bit automatic (1 RX / 2 TX).

| -F8[{   |                                |                                                                                                    |
|---------|--------------------------------|----------------------------------------------------------------------------------------------------|
| 5.      | 526 ←→ RLL<br>font ← Ruto      | Data transfer mode         Stb       The next possible stable value is transferred after initiation of print/transfer command (after release by stability detector).         RLL       The momentary value (dynamic "SD" or stable "S") is transferred after initiation of print/transfer command.         Only stable values are transferred automatically after each change of weight (required change 1 g, with scales having readability 1 g: 5 g. For animal weighing, see section "Applications".         Lonb       All values (dynamic "SD" and stable "S") are transferred automatically. |
| ¢<br>2  |                                | Baud rate<br>The Baud rate is the transfer rate unit for serial data transmission in bits/sec:                                                                                                    |
| []      | ∠200 ← x times                 | 110 150 300 600 1200 2400 4800 9600 Baud                                                                                                    |
|         | -E- ← -0-<br>↓ ↓<br>-5- ← -∩∩- | Parity<br>Parity control permits recognition of simple bit errors in data transmissions:<br>-E- even parity -D- odd parity -D- mark parity -5- space                                                                                                    |
| PRUSE   | /                              | <ul> <li>Pause between transfers and handshake (hardware related for RS 232C)</li> <li>Settings –Pause 0–, 1 and 2 permit the adaptation of transfer rate to data receivers working at different rates (specifications in seconds). –Pause H– evaluates the hardware related handshake signal for RS 232C. The scale is ready for handshake mode operation.</li> <li>Caution: In handshake operation, no external key may be attached to the Data I/O output as a transfer key (see booklet "Applications – Technical data – Accessories").</li> </ul>                                             |
| Ru<br>Q | off 💭 on                       | <b>Certification symbols in data transmission</b><br>If scales are connected to peripheral units that can not process the certification symbols (<>, *) (e.g. LP16-M Infrared Dryer<br>and SQC systems) or if a printout of these symbols is not required, the function –Au– must be set to –on–.                                                                                                    |
| End     | •                              |                                                                                                    |

# How to protect the new settings in the configuration file

After having completed your configuration, you can protect your settings against inadvertent changes. Proceed as follows:

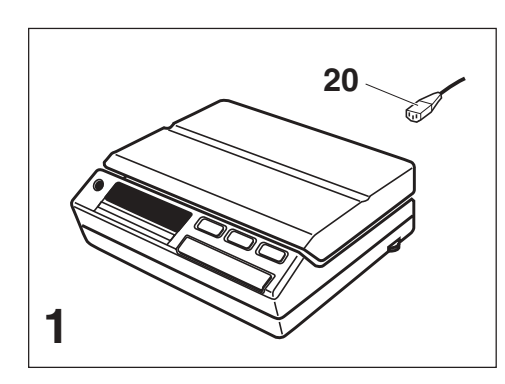

To protect the program cassette from possible interference, it is absolutely essential to first disconnect the line cable **20**.

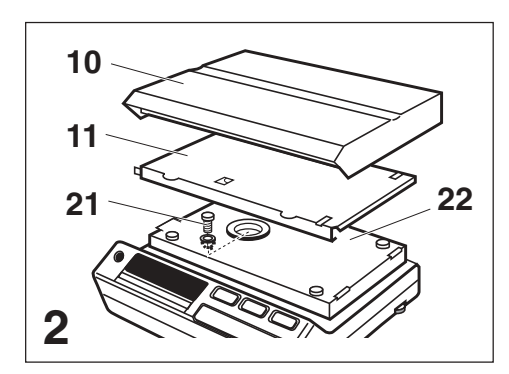

Lift off weighing platform **10** and platform support **11**. Undo screw **21**. Carefully lift off top housing **22** and place to one side with the display pointing downward.

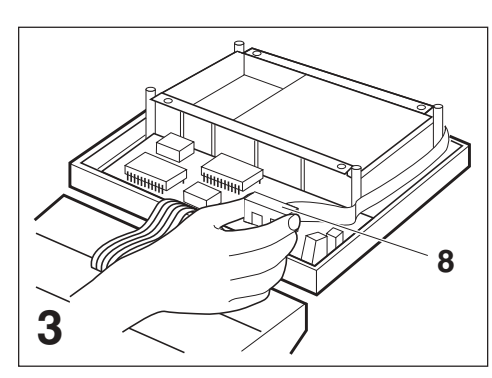

Grasp bracket of program cassette **8**, and carefully pull out cassette.

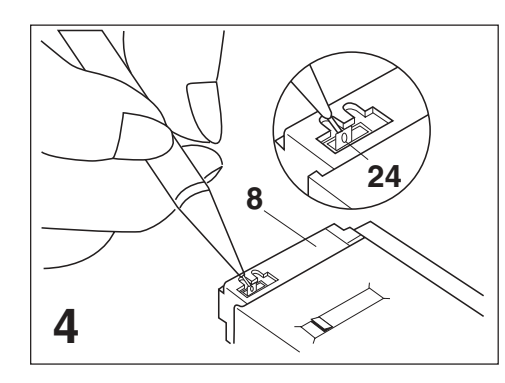

In the aperture of the program cassette **8**, the shorting jumper **24** is now visible. It can be lifted off from the contact pins (e.g. with a small pencil).

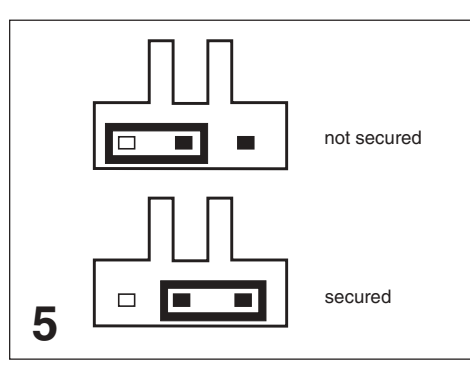

To protect your settings in the configuration file from involuntary changes, position the jumper across **both** contact pins (position **secured**).

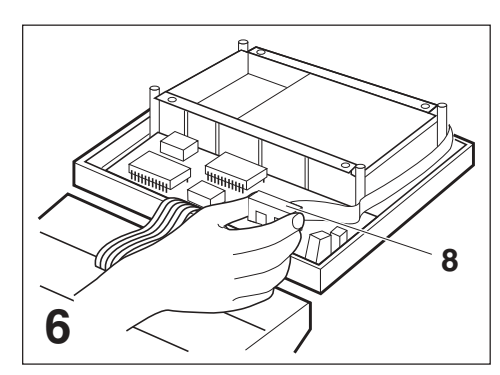

Reinsert the program cassette **8**, make sure it is pressed in firmly and fully. Close the scale housing. Connect power cable **20**.

Your settings are now secured, i.e. accessing the configuration file is no longer possible. If you wish to remove the security provision, follow sequences shown in Figures 1 to 4. In Figure 5 select the position "**not secured**".

# Standard applications at a keystroke

Counting in or out of a container, percent formula weighing of powders or liquids, plus/minus checks of fill quantities, weighing in grams or in a second, selectable unit, or even animal weighing: all this and more can be performed with the applications built in as standard. You can choose between the following applications:

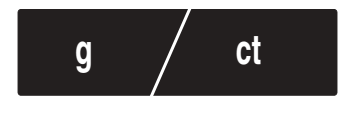

**Changing weight units** You can switch between two selected weight units, e.g. between gram and carat.

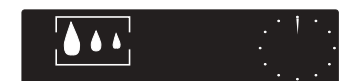

Animal weighing

Animal weighings can also be performed simply and rapidly.

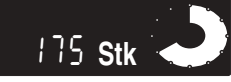

**Piece counting** The scale can be used for piece counting; 10 is the fixed reference value.

# Symbols

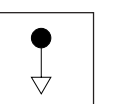

Press control bar **briefly** 

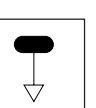

Press and hold control bar until required display appears

Display changes automatically

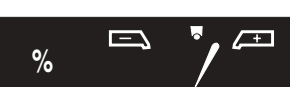

#### Plus/minus and percent weighing

The scale can also be used for plus/minus checks. If your scale is used for checks in %, the METTLER DeltaTrac indicates the deviation from the preset target weight, the tolerance limits of +/- 2.5 % and their violations. You can of course perform the usual percent weighings simply and rapidly.

# Switching weight unit

## Configuration

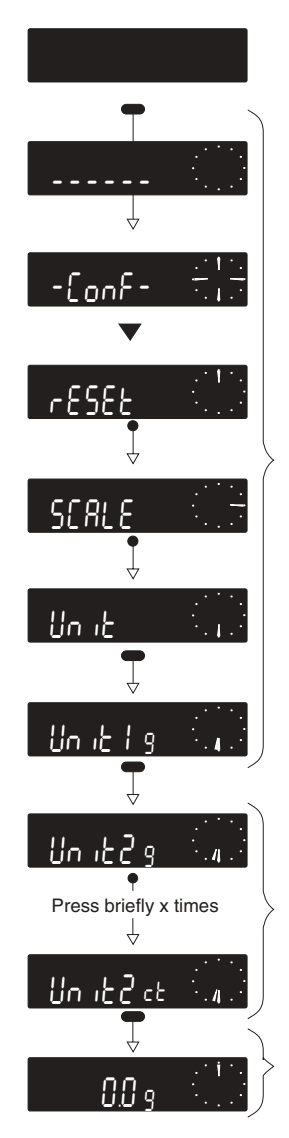

Standby

In the configuration file, select the setting -Unit 1- in the -Unit- sector: The standard setting has the basic unit gram (g). If you wish to change this, press the control bar repeatedly until the desired unit appears.

Now press and hold the control bar until –Unit 2– is displayed: Select desired second unit (e.g. –ct–) b y briefly pressing control bar.

Return to weighing mode

#### Working with two units Basic unit, e.g. 0.0 9 -g- (gram) Switch unit: Press key F Second unit, e.g. B ct -ct- (carat) Return to basic unit: Press key F 0.0 9 Basic unit **Conversion factors** 28.349523125 g 0.035273962 oz ounce 1 oz ≈ 1 g ~ 453.59237 g 1 lb ≈ 1 g pound ~ 0.002204623 lb

#### **Applications**

pennyweight

troy ounce

carat

tael

1dwt ≈

1 ozt ≈

1 ct =

1tl ≈

1.55517384 g

31.1034768 g

37.4290 g

0.2 g

0.643014931 dwt

0.032150747 ozt

0.026717213 tl

5 ct

1 g

1 g

1 g

1 g

≈

~

=

~

#### **Applications**

# Piece counting (fixed reference number = 10 pieces, 1 piece at least <sup>1</sup>/<sub>4</sub> digit)

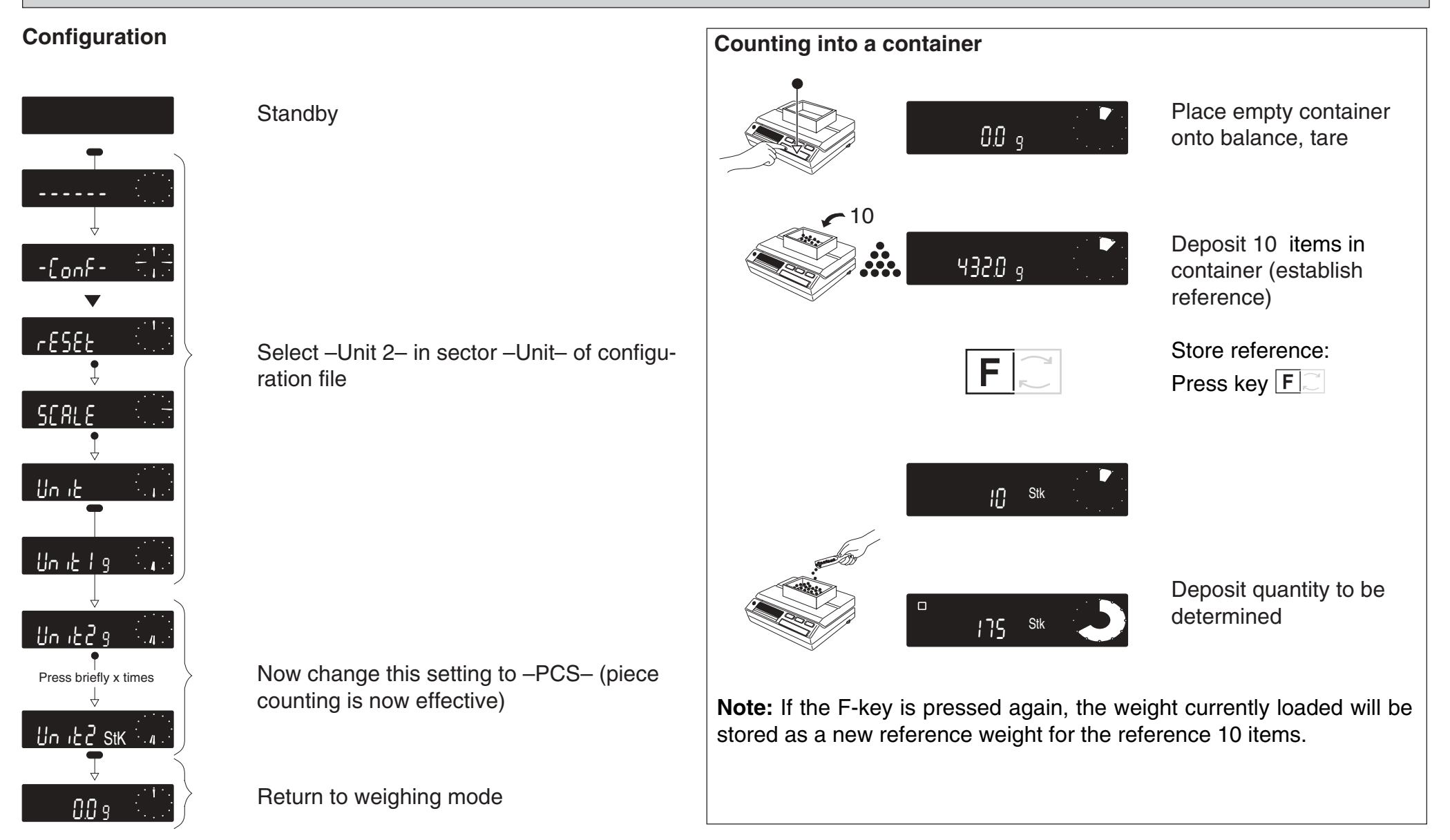

#### Switch piece count/weight readout

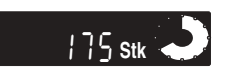

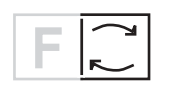

Switch to weight display: Press key  $\boxed{F[]{}}$ 

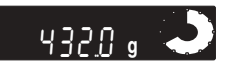

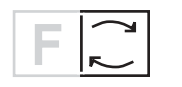

175 Stk 🖣

| Return to display in PCS: |  |
|---------------------------|--|
| Press key F               |  |

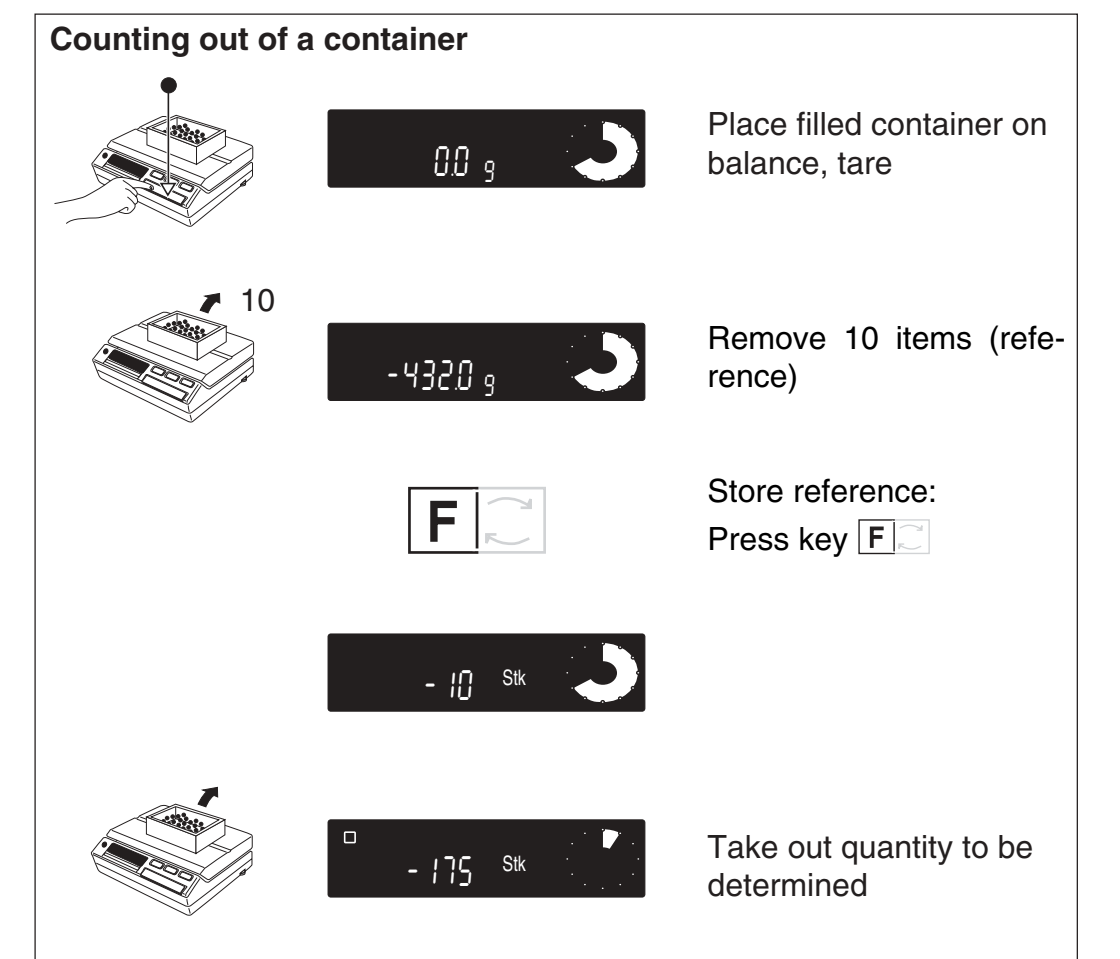

**Note:** If the F-key is pressed again, the weight currently loaded will be stored as a new reference weight for the reference 10 items.

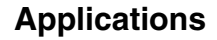

#### **Applications**

# Plus/minus and percent weighing (tolerance limit ± 2.5 %, 100 % = target weight, minimum weight = 100 digit)

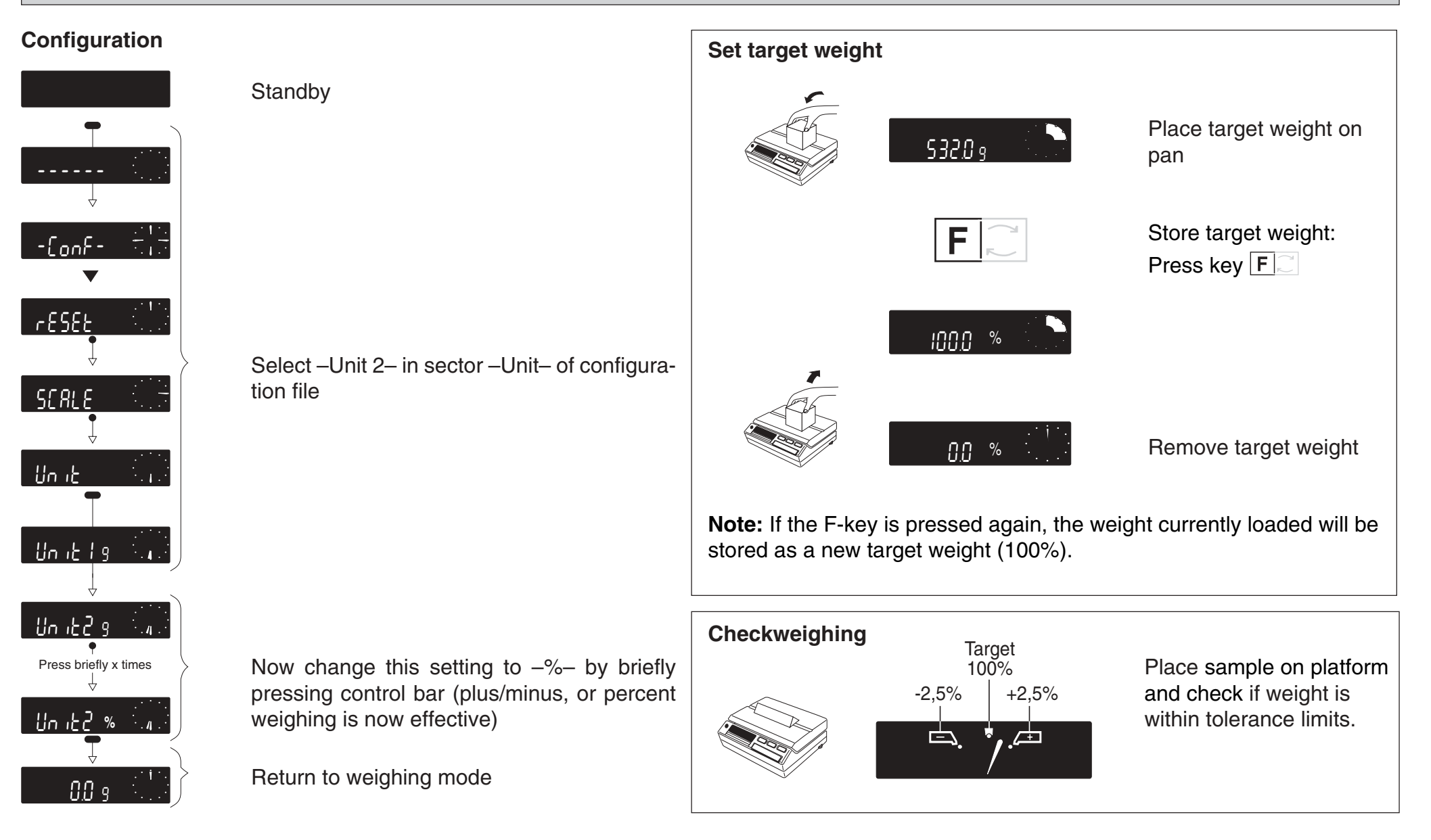

#### Switch percent weighing/weighing mode

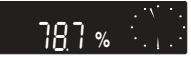

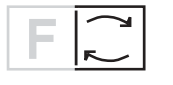

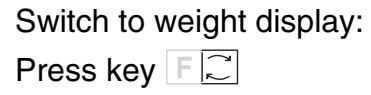

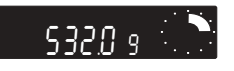

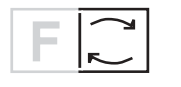

787%

Return to display in % of target weight: Press key F

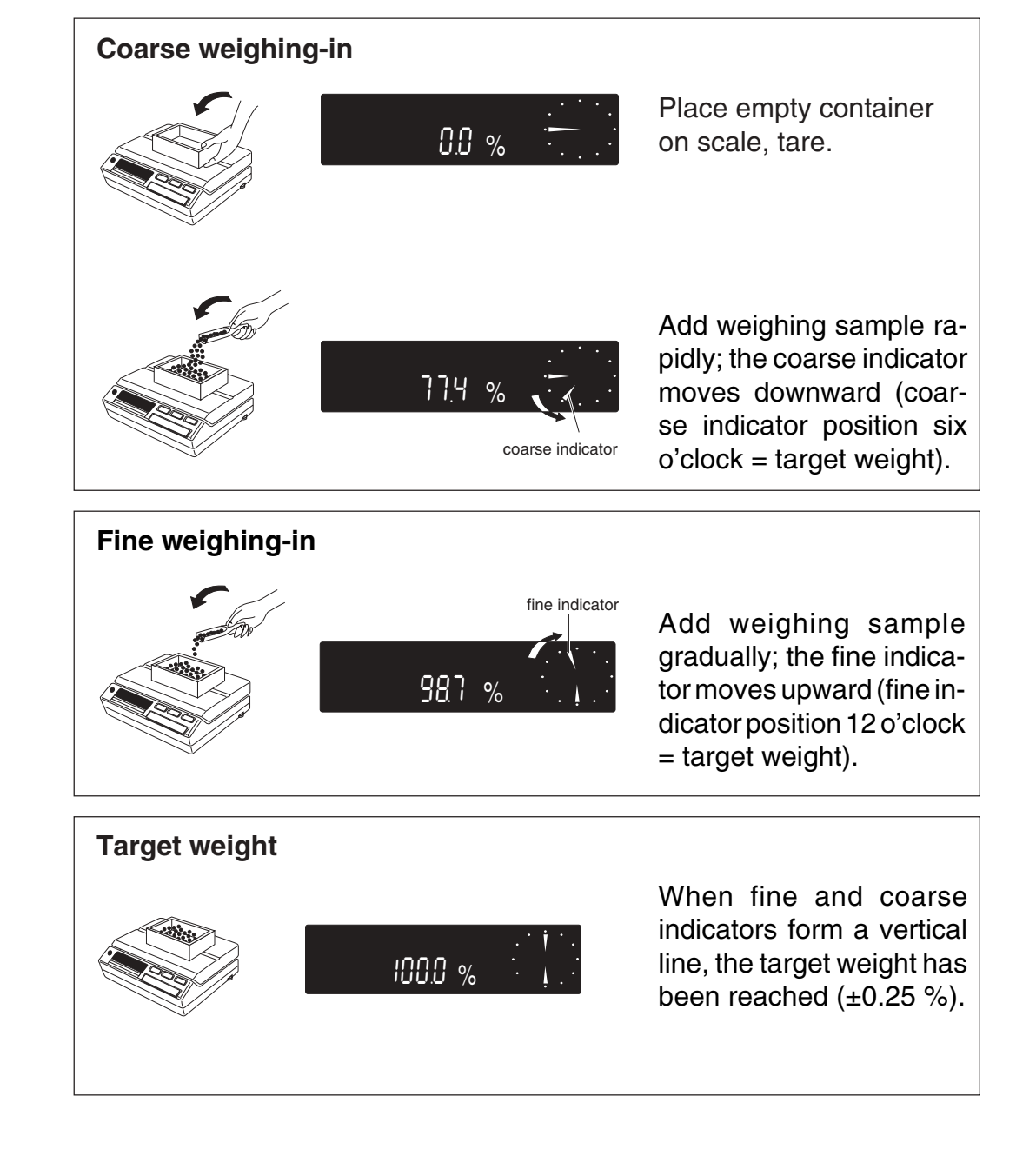

#### **Applications**

# Animal weighing / Weighing in extremely unsteady or vibrating surroundings

#### Configuration

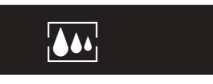

Set weighing process adapter **31 b** to "Animal weighing"

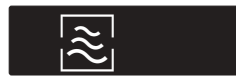

Use vibration adapter **31a** to select the desired time cycle (integration- + reading time):

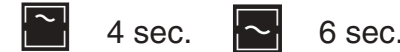

6 sec. 8 sec.

#### Manual

- With PRINT key of your scale
- With print key of the GA44 Thermal Printer (see booklet "Applications – Technical data – Accessories")
- With the external transfer keys (see booklet "Applications – Technical data – Accessories")

**Note:** If printer is connected, the stable weight value is printed out automatically.

See also section "Menu".

#### The various displays have the following meanings:

| - <b>™</b><br>15320 g                                  | Scale ready<br>for animal weighing                                          | Automatic                                                                                                    |
|--------------------------------------------------------|-----------------------------------------------------------------------------|----------------------------------------------------------------------------------------------------|
|                                                        | Weighing cycle in process (integration time)                                | <ul> <li>Set data transfer mode "S" to -Auto- (see also "Configuring, Sector -I-Face-"). Placing a live animal on the weighing platform automatically initiates a weighing cycle.</li> <li>To initiate a new weighing sequence, the load on the scale bet-</li> </ul> |
| ¥⊇.œ<br>1532.0                                         | Read result (Available reading time:<br>Display remains stable for 35 sec.) | ween weighings must be below the following values: 10 g for 100 mg balances, 50 g for g balances.                                                                                                    |
| <b>Note:</b> For certification animal weighing result. | reasons, an asterisk (*) must precede the                                   | Note: For DeltaRange scales select smallest unit as a reference.                                                                                                    |

# Print/ transfer command

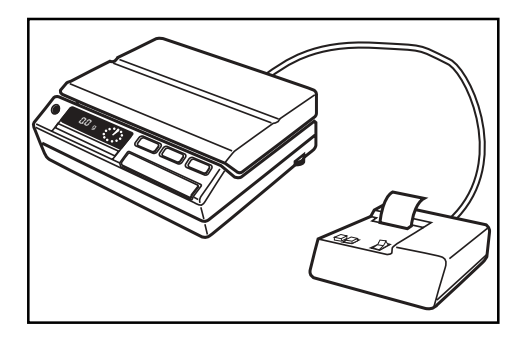

Pressing the **PRINT** key triggers transfer of a value from the scale to the attached peripheral (printer, e.g. METTLER TOLEDO GA44 or computer).

**Note:** In the animal weighing mode **.**, pressing the **PRINT** key triggers the start of a new measurement cycle. See section "Applications" for further details.

# What if...

# A breakdown should occur anyhow

| Display | Definition       | Cause                                           | Correction                                               |
|---------|------------------|-------------------------------------------------|----------------------------------------------------------|
|         | Display blank    | - No power                                      | - Check power system                                     |
|         |                  | - Scale switched off                            | - Switch on scale                                        |
|         |                  | - Power cable disconnected                      | - Connect power cable                                    |
|         |                  | - Temporary disturbance                         | - Switch scale off/ on, or pull out/ plug in power cable |
|         |                  | <ul> <li>Incorrect operating voltage</li> </ul> | - Inform METTLER TOLEDO Service                          |
|         |                  | - Line fuse defective                           | - Replace fuse, see "Miscellaneous")                     |
|         |                  | - In case of repetition                         | - Inform METTLER TOLEDO Service                          |
|         |                  |                                                 |                                                          |
|         | Zero not defined | - Platform support and/or platform not in place | - Place platform support and/or platform on scale        |
| L J     | Underload        | - Platform support and/or platform not in place | - Place platform support and/or platform on scale        |
|         |                  | - Protective cover touching pan support         | - Mount protective cover properly, see "Miscellaneous"   |
|         |                  | - Weight below weighing range                   | - Tare                                                   |
| r       | Overload         | - Load beyond weighing range                    | - Reduce load                                            |
|         | Power loss       | - Pull out then plug in power cable             | - Switch on scale with control bar                       |
| 011     |                  | - Temporary power failure                       | - Check power connector for proper fitting, then tare    |
| ° ۲4    | Weighing result  | - Unstable weighing location                    | - Adjust vibration adapter, see "Menu"                   |
|         | unstable         |                                                 | - Place scale on stable support                          |
|         |                  | - Unsteady object on balance (e.g. animal)      | - Set weighing process adapter to animal weighing        |
| ° 2.3 _ |                  |                                                 | mode, see "Menu"                                         |
|         |                  | <ul> <li>Incorrect operating voltage</li> </ul> | <ul> <li>Inform METTLER TOLEDO Service</li> </ul>        |

| Display                      | Definition                                | Cause                                       | Correction                                                                        |
|------------------------------|-------------------------------------------|---------------------------------------------|-----------------------------------------------------------------------------------|
| l 102.5 g (1 <sup>1</sup> ): | Incorrect result                          | - Operational error                         | - Take off weight, tare and repeat weighing                                       |
|                              |                                           |                                             | <ul> <li>Check levelling, see "Preparation"</li> </ul>                            |
|                              |                                           |                                             | - Check calibration, see "Menu"                                                   |
|                              |                                           | - Wrong unit                                | - Select correct unit, see "Configuring"                                          |
|                              |                                           | - Protective cover touching pan support     | - Mount protective cover properly, see "Miscellaneous"                            |
|                              |                                           | - Weighing sample touching housing          | <ul> <li>Rearrange weighing sample to avoid contact with hous-<br/>ing</li> </ul> |
| Err I                        | Unstable when taring,                     | - Excessive vibration                       | - Adjust vibration adapter, see "Menu"                                            |
| ca<br>re                     | calibrating or setting                    | - Wrong calibration weight                  |                                                                                   |
|                              |                                           | - Stability detector setting too sensitive  | - Adjust stability detector, see "Configuring"                                    |
| Err2                         | Taring in overload or underload condition | - See overload/ underload                   |                                                                                   |
| Err3                         | Reference                                 | - Reference is too small or missing         | <ul> <li>Increase weight/ reference weight</li> </ul>                             |
|                              | insufficient                              | (piece counting, plus/ minus or % weighing) |                                                                                   |
| ErrorÖ                       | Error message from                        | - Program cassette improperly inserted      | - Insert program cassette correctly                                               |
| to                           | monitor during                            | - Admissible temperature range exceeded     | - Pull out/ plug in power cable                                                   |
| Errorg                       | automatic self check                      | Admissible temperature range exceeded       | <ul> <li>If error message persists, contact METTLER TOLEDO<br/>Service</li> </ul> |

# Changing the microfuse, quite simply

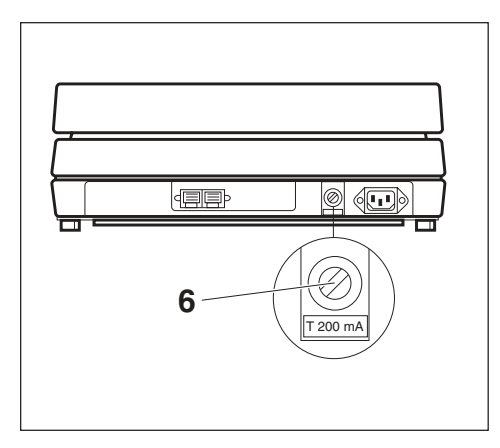

- Pull out power cable.
- Turn fuseholder 6 counterclockwise and pull out.
- Replace blown fuse with new 200 mA slow-blow fuse.
- Insert fuseholder 6, press in slightly and turn clockwise.
- Plug in power cable, switch on scale.

#### Remember to get a new spare fuse.

If the new fuse again blows after a short time, there is a fault in the power supply of the balance/scale. Please disconnect the balance/scale from the power supply and inform your authorized METTLER TOLEDO service facility.

# How to change the protective cover

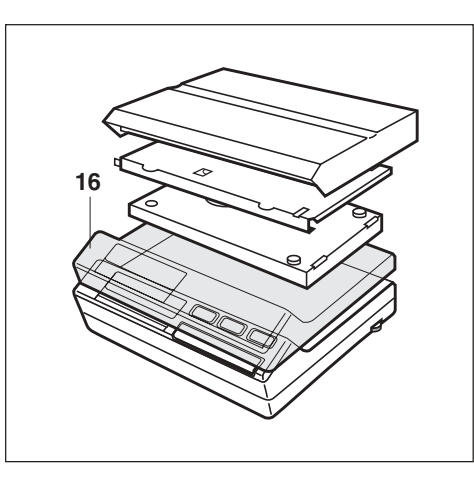

If weighing platform and platform support are already in place, take them off. Then detach protective cover **16** at the adhesive spots and carefully pull off upwards.

Replace in the reverse order.

Important: Protective cover must stick firmly (remove backing paper).

Note: Replacement protective covers are supplied in sets of 2.

# Easy to clean

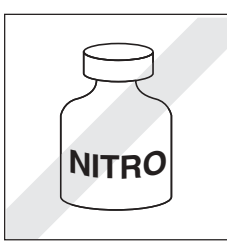

For cleaning the stainless steel platform, a cloth with soap and water is adequate. Never use powerful solvents.

**Caution:** Never position scale upside down (damage to measuring cell)!

#### Miscellaneous

#### 42

# You can't know all the words

| Calibrating          | Adapting the scale to a reference weight                                                                                                  |                             | see "Configuring"                                                                                                    |
|----------------------|----------------------------------------------------------------------------------------------------|-----------------------------|----------------------------------------------------------------------------------------------------|
| Configuration cycle  | A run through the configuration file                                                                                                    | LCD                         | Liquid crystal display                                                                                                    |
| Configuration file   | A second level, lockable with the jumper with variable parameters and selectable applications as additions to the menu, see "Configuring" | Menu                        | The first level, consisting of calibration, adaptation of weighing process and vibration, can be extended with applications, see "Operation" and "Applications" |
| Configuring          | The setting of parameters, see "Configuring"                                                                                              | Reproducibility             | The similarity of values obtained from repeated weighings                                                                                                    |
| Control bar          | A single operating device for weighing, working through the menu and configuring your balance                                             |                             | on the same scale under the same conditions of measure-<br>ment                                                                                                 |
| DeltaDisplay         | An aid to fast, accurate weighing-in, see "Configuring"                                                                                   | Sector                      | Part of the configuration file (Reset, Scale, Unit and                                                                                                    |
| DeltaRange           | Selectable fine range, see "Operation"                                                                                                    |                             | I-Face)                                                                                                    |
| DeltaTrac            | A dynamic graphic indicator with 60 radial segments,                                                                                      | Segment                     | A radial bar, 1/60th of the DeltaTrac                                                                                                    |
|                      | see "Operation"                                                                                                    | Standard setting            | The settings for normal user requirements                                                                                                    |
| Digit (d)            | The smallest displayed value (e.g. METTLER TOLEDO PM11-N: 0.1g)                                                                           | Standby                     | The scale is ready for use (power cable plugged in) but not switched on, i.e. display is blank                                                                  |
| Dispensing           | Precise weighing-in of powder or small amounts of liquid                                                                                  | Tare weight                 | The weight of weighing vessels or packaging                                                                                                    |
| Display              | The entire display unit, see "Operation"                                                                                                  | Taring                      | Allowing for the tare weight(s), i.e. the digital readout                                                                                                    |
| FD                   | Fluorescent display                                                                                                    | C                           | shows zero                                                                                                    |
| Indicators<br>Jumper | These indicate the status of the scale, see "Operation"<br>A small connector for locking the configuration,                               | Vibration adapter           | A means of adapting the scale to its location, see "Menu"                                                                                                    |
|                      |                                                                                                    | Weighing process<br>adapter | A means of adapting the scale to the materials weighed, see "Menu"                                                                                              |

# **Overview of the PM balance and scale families**

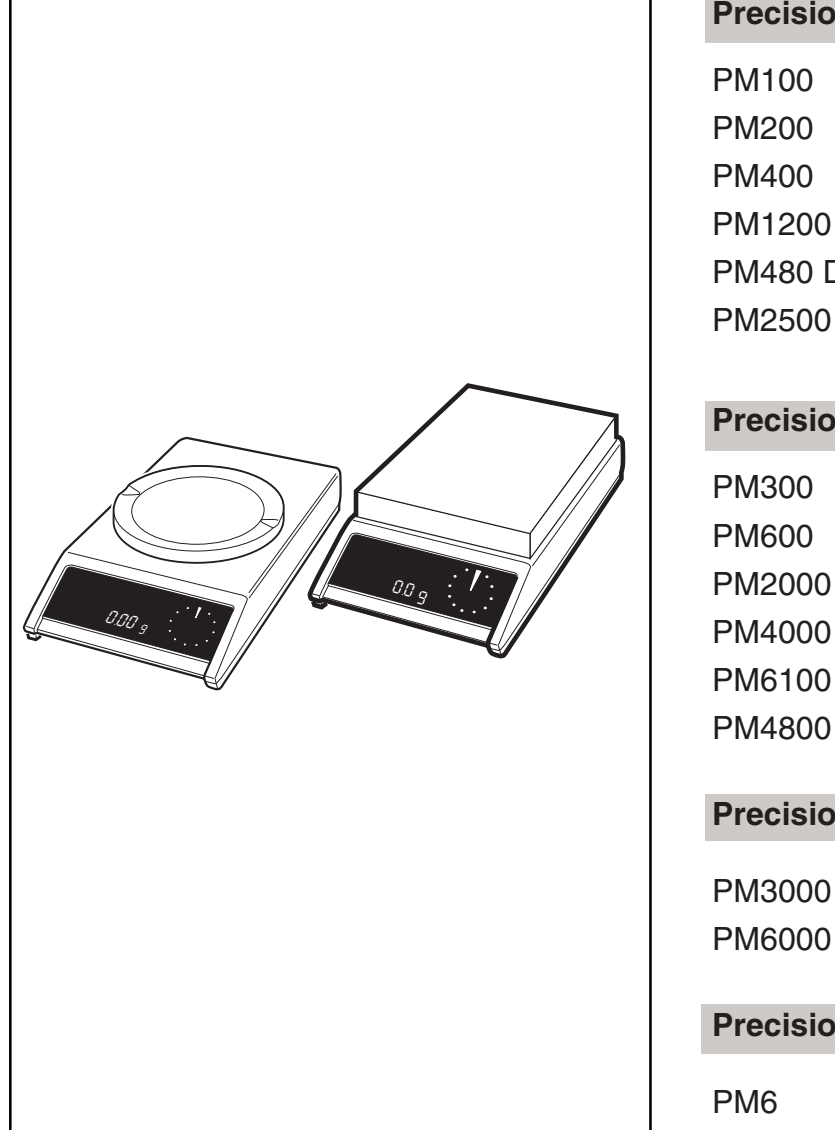

# Precision balances with readability 1 mg (10 mg)

| PM100            | Weighing capacity: | 110 g  |                |         |
|------------------|--------------------|--------|----------------|---------|
| PM200            | Weighing capacity: | 210 g  |                |         |
| PM400            | Weighing capacity: | 410 g  |                |         |
| PM1200           | Weighing capacity: | 1200 g |                |         |
| PM480 DeltaRange | Fine range:        | 80 g   | (Coarse range: | 410 g)  |
| M2500 DeltaRange | Fine range:        | 500 g  | (Coarse range: | 2100 g) |
|                  |                    |        |                |         |

# Precision balances or scales with readability 10 mg (0.1 g)PM300Weighing capacity:310 gPM600Weighing capacity:610 g

|                  |                    | -      |                |         |
|------------------|--------------------|--------|----------------|---------|
| M2000            | Weighing capacity: | 2100 g |                |         |
| M4000            | Weighing capacity: | 4100 g |                |         |
| M6100            | Weighing capacity: | 6100 g |                |         |
| M4800 DeltaRange | Fine range:        | 800 g  | (Coarse range: | 4100 g) |

# Precision scales with readability 0.1 g (1 g)

| Weighing capacity: | 3.1 kg |
|--------------------|--------|
| Weighing capacity: | 6.1 kg |

#### Precision scales with readability 1 g

Weighing capacity: 6.1 kg

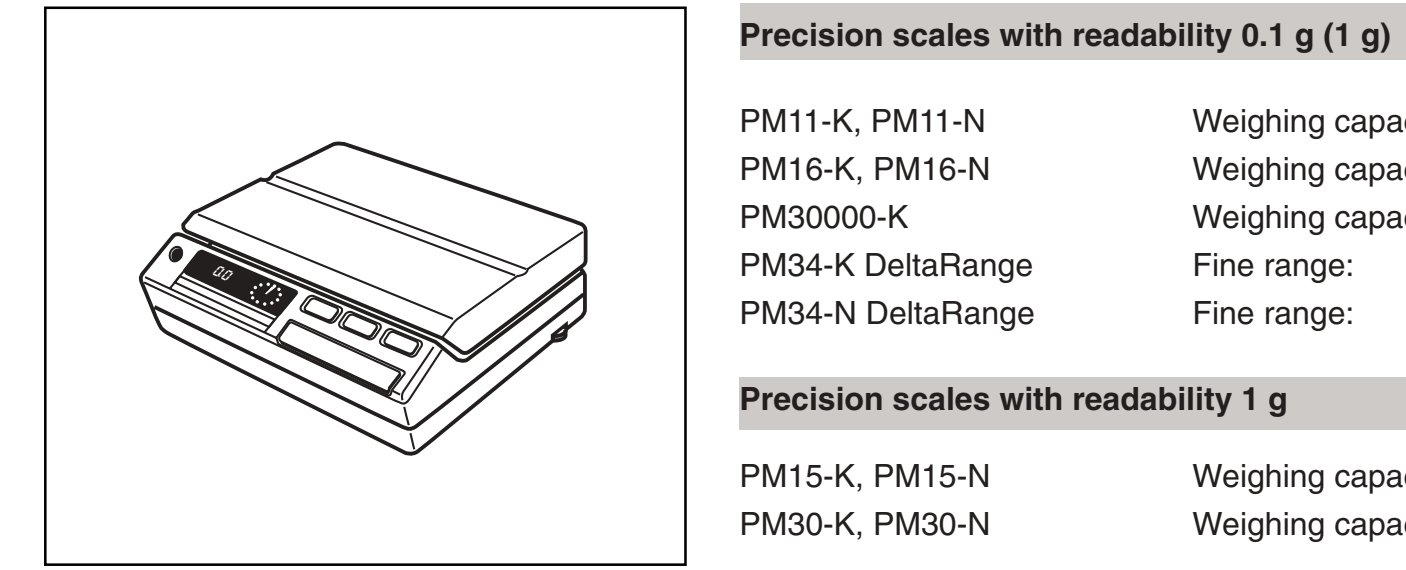

| M11-K, PM11-N              | Weighing capacity: | 11.0 kg |                         |  |  |  |  |
|----------------------------|--------------------|---------|-------------------------|--|--|--|--|
| M16-K, PM16-N              | Weighing capacity: | 16.0 kg |                         |  |  |  |  |
| M30000-K                   | Weighing capacity: | 32.0 kg |                         |  |  |  |  |
| M34-K DeltaRange           | Fine range:        | 4.0 kg  | (Coarse range: 32.0 kg) |  |  |  |  |
| M34-N DeltaRange           | Fine range:        | 4.0 kg  | (Coarse range: 32.0 kg) |  |  |  |  |
| recision scales with reada | bility 1 g         |         |                         |  |  |  |  |
| M15-K, PM15-N              | Weighing capacity: | 16.0 kg |                         |  |  |  |  |
| M30-K, PM30-N              | Weighing capacity: | 32.0 kg |                         |  |  |  |  |
|                            |                    |         |                         |  |  |  |  |

| Technical data for individual models              |                      |                      |                      |                        |                        |                        |  |
|---------------------------------------------------|----------------------|----------------------|----------------------|------------------------|------------------------|------------------------|--|
|                                                   | PM100                | PM200                | PM400                | PM1200                 | PM480<br>DeltaRange    | PM2500<br>DeltaRange   |  |
| Readability<br>- Fine range (recallable)          | 0.001 g<br>-         | 0.001 g<br>-         | 0.001 g<br>-         | 0.001 g<br>-           | 0.01 g<br>0.001 g      | 0.01 g<br>0.001 g      |  |
| Weighing capacity<br>- Fine range (recallable)    | 110 g<br>-           | 210 g<br>-           | 410 g<br>-           | 1200 g<br>-            | 410 g<br>80 g          | 2100 g<br>500 g        |  |
| Taring range (by subtraction)                     | 110 g                | 210 g                | 410 g                | 1200 g                 | 410 g                  | 2100 g                 |  |
| Reproducibility (s)<br>- Fine range               | 0.5 mg<br>-          | 0.5 mg<br>-          | 0.001 g<br>-         | 0.001 g<br>-           | 0.003 g<br>0.001 g     | 0.003 g<br>0.001 g     |  |
| Linearity<br>- Fine range                         | ± 0.002 g<br>-       | ± 0.002 g<br>-       | ± 0.002 g<br>-       | ± 0.002 g<br>-         | ± 0.005 g<br>± 0.002 g | ± 0.005 g<br>± 0.002 g |  |
| Sensitivity drift / °C (10 30 °C)                 | 4 x 10 <sup>-6</sup> | 4 x 10 <sup>-6</sup> | 3 x 10 <sup>-6</sup> | 1.5 x 10⁻ <sup>6</sup> | 4 x 10 <sup>-6</sup>   | 1.5 x 10 <sup>-6</sup> |  |
| Stabilization time <sup>1)</sup>                  | 1.5/2/3 s            | 1.5/2/3 s            | 1.5/2/3 s            | 2.5/4/6 s              | 1.5/2/3 s              | 2.5/4/6 s              |  |
| Update speed                                      | 0.13 s               | 0.13 s               | 0.13 s               | 0.13 s                 | 0.13 s                 | 0.13 s                 |  |
| Display <sup>2)</sup>                             | FD                   | FD                   | FD                   | LCD                    | FD                     | LCD                    |  |
| Result deviation<br>in inclined position (1:1000) | 0.005 g              | 0.005 g              | 0.005 g              | 0.005 g                | 0.005 g                | 0.005 g                |  |
| Weighing pan                                      | Ø 130 mm             | Ø 130 mm             | Ø 130 mm             | Ø 130 mm               | Ø 130 mm               | Ø 130 mm               |  |
| Calibration weight <sup>3)</sup>                  | 100 g/F1             | 100 g/F1             | 200 g/F1             | 1000 g/E2              | 100 g/F1               | 1000 g/F1              |  |
| Net weight                                        | 3.8 kg               | 3.8 kg               | 3.8kg                | 3.8 kg                 | 3.8 kg                 | 3.8 kg                 |  |
| Balance housing (W $x D x H$ ) in mm              | 194 x 316 x 68       |                      |                      |                        |                        |                        |  |
| Power consumption                                 | 6 VA                 |                      |                      |                        |                        |                        |  |
| Fusing                                            | 63 mA/220 V          |                      |                      |                        |                        |                        |  |
|                                                   | 125 mA/110 V         |                      |                      |                        |                        |                        |  |

Technical data for individual models

|                                                   | )                    |                      |                      |                      |                      |                      |                      |                      |                      |
|---------------------------------------------------|----------------------|----------------------|----------------------|----------------------|----------------------|----------------------|----------------------|----------------------|----------------------|
|                                                   | PM300                | PM600                | PM2000               | PM4000               | PM6100               | PM4800<br>DeltaRange | PM3000               | PM6000               | PM6                  |
| Readability<br>- Fine range (recallable)          | 0.01 g<br>-          | 0.01 g<br>-          | 0.01 g<br>-          | 0.01 g<br>-          | 0.01 g<br>-          | 0.1 g<br>0.01 g      | 0.1 g<br>-           | 0.1 g<br>-           | 1 g<br>-             |
| Weighing capacity<br>- Fine range (recallable)    | 310 g<br>-           | 610 g<br>-           | 2100 g<br>-          | 4100 g<br>-          | 6100 g<br>-          | 4100 g<br>800 g      | 3100 g<br>-          | 6100 g<br>-          | 6100 g<br>-          |
| Taring range (by subtraction)                     | 310 g                | 610 g                | 2100 g               | 4100 g               | 6100 g               | 4100 g               | 3100 g               | 6100 g               | 6100 g               |
| Reproducibility (s)<br>- Fine range               | 0.003 g<br>-         | 0.005 g<br>-         | 0.005 g<br>-         | 0.01 g<br>-          | 0.01 g<br>-          | 0.03 g<br>0.01 g     | 0.03 g<br>-          | 0.05 g<br>-          | 0.3 g<br>-           |
| Linearity<br>- Fine range                         | ± 0.01 g<br>-        | ± 0.01 g<br>-        | ± 0.02 g<br>-        | ± 0.02 g<br>-        | ± 0.02 g<br>-        | ± 0.05 g<br>± 0.02 g | ± 0.1 g<br>-         | ± 0.1 g<br>-         | ±1g<br>-             |
| Sensitivity drift / °C (10 30 °C)                 | 4 x 10 <sup>-6</sup> | 6 x 10 <sup>-6</sup> | 4 x 10 <sup>-6</sup> | 3 x 10 <sup>-6</sup> | 3 x 10 <sup>-6</sup> | 4 x 10 <sup>-6</sup> | 4 x 10 <sup>-6</sup> | 6 x 10 <sup>-6</sup> | 6 x 10 <sup>-6</sup> |
| Stabilization time <sup>1)</sup>                  | 1/1.5/2.5 s          | 1.5/2/3 s            | 1.5/2/3 s            | 1.5/2/3 s            | 2.5/4/6 s            | 1.5/2/3 s            | 1/1.5/2.5 s          | 1/1.5/2.5 s          | 1/1.5/2.5 s          |
| Update speed                                      | 0.13 s               | 0.13 s               | 0.13 s               | 0.13 s               | 0.13 s               | 0.13 s               | 0.13 s               | 0.13 s               | 0.13 s               |
| Display <sup>2)</sup>                             | FD                   | FD                   | FD                   | FD                   | FD                   | FD                   | FD                   | FD                   | FD                   |
| Result deviation<br>in inclined position (1:1000) | 0.01 g               | 0.05 g               | 0.05 g               | 0.05 g               | 0.05 g               | 0.05 g               | 0.5 g                | 0.5 g                | 1 g                  |
| Weighing pan                                      | Ø 130 mm             | Ø 150 mm             | Ø 150 mm             | Ø 170 mm             | Ø 150 mm             | Ø 170 mm             | 182 x 228            | 182 x 228            | 182 x 228            |
| Calibration weight Class F1 <sup>3)</sup>         | 100 g                | 500 g                | 1000 g               | 2000 g               | 2 x 2000 g           | 1000 g               | 1000 g               | 2000 g               | 2000 g               |
| Net weight                                        | 3.8 kg               | 3.8 kg               | 3.8 kg               | 3.8 kg               | 3.8 kg               | 3.8 kg               | 4.2 kg               | 4.2 kg               | 4.2 kg               |
| Balance housing (W x D x H) in mm                 | 194 x 316 x          | 68                   |                      |                      |                      |                      |                      |                      |                      |
| Power consumption                                 | 6 VA                 |                      |                      |                      |                      |                      |                      |                      |                      |
| Fusing                                            | 63 mA/220            | V                    |                      |                      |                      |                      |                      |                      |                      |
|                                                   | 125 mA/110           | ) V ——               |                      |                      |                      |                      |                      |                      |                      |

dependent on the setting of the vibration adapter
 FD Fluorescent display, self-luminous LCD Liquid crystal display, passive
 for noncertified version

46

|                                                | РМ11-К<br>РМ11-N     | РМ16-К<br>РМ16-N     | РМ30000-К            |
|------------------------------------------------|----------------------|----------------------|----------------------|
| Readability<br>- Fine range (recallable)       | 0.1 g<br>-           | 0.1 g<br>-           | 0.1 g                |
| Weighing capacity<br>- Fine range (recallable) | 11000 g<br>-         | 16000 g<br>-         | 32000 g<br>-         |
| Taring range (by subtraction)                  | 11000 g              | 16000 g              | 32000 g              |
| Reproducibility (s)<br>- Fine range            | 0.05 g<br>-          | 0.05 g<br>-          | 0.1 g<br>-           |
| Linearity<br>- Fine range                      | ± 0.2 g<br>-         | ± 0.2 g<br>-         | ± 0.2 g<br>-         |
| Sensitivity drift / °C (10 30 °C)              | 6 x 10 <sup>-6</sup> | 4 x 10 <sup>-6</sup> | 4 x 10 <sup>-6</sup> |
| Stabilization time 1)                          | 1.5/2/3 s            | 1.5/2/3 s            | 1.5/2/3 s            |
| Update speed                                   | 0.13 s               | 0.13 s               | 0.13 s               |

|                                                   | PM11-N               | PM16-N               |                      | PM34-N DeltaRange    | PM15-N               | PM30-N               |
|---------------------------------------------------|----------------------|----------------------|----------------------|----------------------|----------------------|----------------------|
| Readability<br>- Fine range (recallable)          | 0.1 g<br>-           | 0.1 g<br>-           | 0.1 g                | 1 g<br>0.1 g         | 1 g<br>-             | 1 g<br>-             |
| Weighing capacity<br>- Fine range (recallable)    | 11000 g<br>-         | 16000 g<br>-         | 32000 g<br>-         | 32000 g<br>4000 g    | 16000 g<br>-         | 32000 g<br>-         |
| Taring range (by subtraction)                     | 11000 g              | 16000 g              | 32000 g              | 32000 g              | 16000 g              | 32000 g              |
| Reproducibility (s)<br>- Fine range               | 0.05 g<br>-          | 0.05 g<br>-          | 0.1 g<br>-           | 0.3 g<br>0.1 g       | 0.3 g<br>-           | 0.3 g<br>-           |
| Linearity<br>- Fine range                         | ± 0.2 g<br>-         | ± 0.2 g<br>-         | ± 0.2 g<br>-         | ± 0.5 g<br>± 0.2 g   | ± 0.5 g<br>-         | ± 0.5 g<br>-         |
| Sensitivity drift / °C (10 30 °C)                 | 6 x 10 <sup>-6</sup> | 4 x 10 <sup>-6</sup> | 4 x 10 <sup>-6</sup> | 4 x 10⁻ <sup>6</sup> | 4 x 10 <sup>-6</sup> | 4 x 10 <sup>-6</sup> |
| Stabilization time <sup>1)</sup>                  | 1.5/2/3 s            | 1.5/2/3 s            | 1.5/2/3 s            | 1.5/2/3 s            | 1/1.5/2.5 s          | 1/1.5/2.5 s          |
| Update speed                                      | 0.13 s               | 0.13 s               | 0.13 s               | 0.13 s               | 0.13 s               | 0.13 s               |
| Display <sup>2)</sup>                             | FD                   | FD                   | FD                   | FD                   | FD                   | FD                   |
| Result deviation<br>in inclined position (1:1000) | 0.3 g                | 0.3 g                | 0.3 g                | 0.3 g                | 0.3 g                | 0.3 g                |
| Weighing platform (W x L) in mm                   | 245 x 350            | 245 x 350            | 245 x 350            | 245 x 350            | 245 x 350            | 245 x 350            |
| Calibration weight with PMK                       | incorporated         | incorporated         | incorporated         | incorporated         | incorporated         | incorporated         |
| Calibration weight Class F1 <sup>3)</sup> for PMN | 2 x 2000 g           | 2 x 2000 g           | -                    | 2 x 2000 g           | 2 x 2000 g           | 2 x 2000 g           |
| Net weight                                        | 12.5 kg              | 12.5 kg              | 12.5 kg              | 12.5 kg              | 12.5 kg              | 12.5 kg              |
| Scale housing (W x D x H) in mm                   | 360 x 330 x 130      |                      |                      |                      |                      |                      |
| Power consumption                                 | 8 VA                 |                      |                      |                      |                      |                      |
| Fusing                                            | 200 mA/220 V         |                      |                      |                      |                      |                      |
|                                                   | 125 mA/110 V         |                      |                      |                      |                      |                      |

PM34-K DeltaRange

PM15-K

PM30-K

\_\_\_\_\_

Technical data for individual models

# **General technical data**

| Basic unit of balance/scale, selectable <sup>1)</sup> | g, kg, lb, oz, ozt, tl, GN, dwt, ct, C.M., k       |
|-------------------------------------------------------|----------------------------------------------------|
| Switchable 2 <sup>nd</sup> unit <sup>1)</sup>         | g, kg, lb, oz, ozt, tl, GN, dwt, ct, C.M., k       |
| Applications, selectable                              | piece counting, +/- or % weighing, animal weighing |
| Digital display                                       | 7 digits                                           |
| DeltaTrac <sup>2)</sup>                               | 60 segments                                        |
| Power supply PM balances up to 6.1kg                  | voltage selectable: 115/230 V, +15/-20 %, 50/60 Hz |
| Power supply high-capacity PM scales                  | 100/115/200/230 V, +15/-20 %, 50/60 Hz             |

| Vibration adapter                      | choice of 3 settings, optical display                   |
|----------------------------------------|---------------------------------------------------------|
| Weighing process adapter ;             | choice of 4 settings, optical display                   |
| Stability detector                     | choice of 4 settings, optical display                   |
| Data interface                         | bidirectional RS232C/CL passive 20 mA                   |
| Baudrate                               | 1109600 baud                                            |
| Parity                                 | even, odd, mark, space                                  |
| <ul> <li>Transmission</li> </ul>       | asynchronous 7-bit ASCII                                |
| <ul> <li>Plug-in connection</li> </ul> | 15-pin MiniMETTLER TOLEDO socket                        |
| METTLER TOLEDO GM interface            | 15-pin MiniMETTLER TOLEDO for connection of peripherals |
| Admissible ambient conditions          |                                                         |
| Temperature                            | 0 °C40 °C                                               |
| Relative humidity                      | 15 %85 %                                                |
| Height below/above sea level           | -300  m + 600  m                                        |
| Vibration                              | $0.3 \text{ m/c}^2$                                     |
|                                        | <sup>1)</sup> see d                                     |
|                                        | <sup>2)</sup> dynar                                     |

cimal places for secondary units ic graphic indicator and dispensing aid лу

# Standard equipment

|                                           | PM100<br>PM200<br>PM400<br>PM480<br>PM1200 <sup>1)</sup><br>PM2500 <sup>1)</sup> | PM300<br>PM600<br>PM2000<br>PM4000<br>PM4800<br>PM6100 <sup>1)</sup> | PM3000<br>PM6000<br>PM6 | PM11-N<br>PM15-N<br>PM16-N<br>PM30-K<br>PM34-K<br>PM30000-K |
|-------------------------------------------|----------------------------------------------------------------------------------|----------------------------------------------------------------------|-------------------------|-------------------------------------------------------------|
| Molded in-use cover                       | <b>v</b>                                                                         | <b>v</b>                                                             | <b>v</b>                | $\checkmark$                                                |
| Retainer ring for molded in-use cover     | -                                                                                | ✓                                                                    | -                       | -                                                           |
| Molded in-use cover for weighing platform | -                                                                                | -                                                                    | -                       | -                                                           |
| In-use cover for terminal                 | -                                                                                | -                                                                    | -                       | -                                                           |
| All-purpose draft shield                  | <ul> <li>✓</li> </ul>                                                            | -                                                                    | -                       | -                                                           |
| Glass draft shield 2)                     | -                                                                                | -                                                                    | -                       | -                                                           |
| Power cable (to national codes)           | <b>v</b>                                                                         | <b>v</b>                                                             | <b>v</b>                | $\checkmark$                                                |
| Spare power fuse                          | <b>v</b>                                                                         | <b>v</b>                                                             | <b>v</b>                | $\checkmark$                                                |
| Screwdriver                               | <b>v</b>                                                                         | <b>v</b>                                                             | <b>v</b>                | $\checkmark$                                                |
| Hanger                                    | <b>v</b>                                                                         | <b>v</b>                                                             | <b>v</b>                | 41622                                                       |
| Leveling screws and level                 | <b>v</b>                                                                         | <b>v</b>                                                             | <b>v</b>                | $\checkmark$                                                |
| Data interface RS232C and CL              | <b>v</b>                                                                         | <b>v</b>                                                             | <b>v</b>                | $\checkmark$                                                |
| METTLER TOLEDO GM interface               | <b>v</b>                                                                         | <b>v</b>                                                             | <b>v</b>                | V                                                           |
| Calibration weight (OIML E2)              | -                                                                                | -                                                                    | -                       | -                                                           |

<sup>1)</sup> no hanger possible

Weighing ranges in secondary units

|                                                  | PM100                                                                                        | PM200                                                                                 | PM300                                                                  | PM400<br>PM480                                                    | PM480<br>(fine)                                                              | PM600                                                                              | PM1200                                                                   | PM2000<br>PM2500 | PM2500<br>(fine) | PM3000 |
|--------------------------------------------------|----------------------------------------------------------------------------------------------|---------------------------------------------------------------------------------------|------------------------------------------------------------------------|-------------------------------------------------------------------|------------------------------------------------------------------------------|------------------------------------------------------------------------------------|--------------------------------------------------------------------------|------------------|------------------|--------|
| Range in g                                       | 110                                                                                          | 210                                                                                   | 310                                                                    | 410                                                               | 80                                                                           | 610                                                                                | 1200                                                                     | 2100             | 500              | 3100   |
| lb                                               | 0.243                                                                                        | 0.463                                                                                 | 0.683                                                                  | 0.904                                                             | 0.177                                                                        | 1.345                                                                              | 2.645                                                                    | 4.630            | 1.103            | 6.834  |
| OZ                                               | 3.88                                                                                         | 7.41                                                                                  | 10.93                                                                  | 14.49                                                             | 2.827                                                                        | 21.51                                                                              | 42.33                                                                    | 74.07            | 17.63            | 109.35 |
| ozt                                              | 3.536                                                                                        | 6.752                                                                                 | 9.97                                                                   | 13.18                                                             | 2.573                                                                        | 19.61                                                                              | 38.58                                                                    | 67.51            | 16.07            | 99.67  |
| tl                                               | 2.938                                                                                        | 5.609                                                                                 | 8.28                                                                   | 10.95                                                             | 2.137                                                                        | 16.29                                                                              | 32.05                                                                    | 56.09            | 13.35            | 82.80  |
| GN                                               | 1'697                                                                                        | 3'240                                                                                 | 4'784                                                                  | 6'327                                                             | 1233                                                                         | 9'413                                                                              | 18'518                                                                   | 32'407           | 7'713            | 47'840 |
| dwt                                              | 70.73                                                                                        | 135.0                                                                                 | 199.3                                                                  | 263.6                                                             | 51.44                                                                        | 392.2                                                                              | 771.6                                                                    | 1'350            | 321.5            | 1'993  |
| ct / k / C.M.                                    | 550                                                                                          | 1'050                                                                                 | 1'550                                                                  | 2'050                                                             | 400                                                                          | 3'050                                                                              | 6'000                                                                    | 10'500           | 2'500            | 15'500 |
|                                                  |                                                                                              |                                                                                       |                                                                        |                                                                   |                                                                              |                                                                                    |                                                                          |                  |                  |        |
|                                                  | PM4000<br>PM4800                                                                             | PM4800<br>(fine)                                                                      | PM6000<br>PM6100<br>PM6                                                | PM11-N                                                            | PM15-N<br>PM16-N                                                             | PM30-K<br>PM34-K<br>PM3000                                                         | PM34-K<br>(fine)<br>0-K                                                  |                  |                  |        |
|                                                  | PM4000<br>PM4800                                                                             | PM4800<br>(fine)                                                                      | PM6000<br>PM6100<br>PM6                                                | PM11-N                                                            | PM15-N<br>PM16-N                                                             | PM30-K<br>PM34-K<br>PM3000                                                         | PM34-K<br>(fine)<br>0-K                                                  |                  |                  |        |
| Range in g                                       | <b>PM4000</b><br><b>PM4800</b><br>4100                                                       | <b>PM4800</b><br>(fine)<br>800                                                        | PM6000<br>PM6100<br>PM6                                                | <b>PM11-N</b>                                                     | РМ15-N<br>РМ16-N<br>16000                                                    | PM30-K<br>PM34-K<br>PM3000<br>32000                                                | PM34-K<br>(fine)<br>0-K<br>4000                                          |                  |                  |        |
| Range in g<br>Ib                                 | <b>PM4000</b><br><b>PM4800</b><br>4100<br>9.039                                              | <b>PM4800</b><br>(fine)<br>800<br>1.764                                               | PM6000<br>PM6100<br>PM6<br>6100<br>13.45                               | <b>PM11-N</b><br>11000<br>24.25                                   | РМ15-N<br>РМ16-N<br>16000<br>35.27                                           | PM30-K<br>PM34-K<br>PM3000<br>32000<br>70.54                                       | <b>PM34-K</b><br>(fine)<br><b>D-K</b><br>4000<br>8.818                   |                  |                  |        |
| Range in g<br>Ib<br>OZ                           | <b>PM4000</b><br><b>PM4800</b><br>4100<br>9.039<br>144.6                                     | <b>PM4800</b><br>(fine)<br>800<br>1.764<br>28.27                                      | <b>PM6000</b><br><b>PM6100</b><br><b>PM6</b><br>6100<br>13.45<br>215.1 | <b>PM11-N</b><br>11000<br>24.25<br>388.0                          | РМ15-N<br>РМ16-N<br>16000<br>35.27<br>564.4                                  | PM30-K<br>PM34-K<br>PM3000<br>32000<br>70.54<br>1129                               | <b>PM34-K</b><br>(fine)<br><b>D-K</b><br>4000<br>8.818<br>141.1          |                  |                  |        |
| Range in g<br>lb<br>oz<br>ozt                    | <b>PM4000</b><br><b>PM4800</b><br>4100<br>9.039<br>144.6<br>131.8                            | <b>PM4800</b><br>(fine)<br>800<br>1.764<br>28.27<br>25.73                             | PM6000<br>PM6100<br>PM6<br>13.45<br>215.1<br>196.1                     | <b>PM11-N</b><br>11000<br>24.25<br>388.0<br>353.6                 | PM15-N<br>PM16-N<br>16000<br>35.27<br>564.4<br>514.4                         | <b>PM30-K</b><br><b>PM34-K</b><br><b>PM3000</b><br>32000<br>70.54<br>1129<br>1029  | <b>PM34-K</b><br>(fine)<br><b>D-K</b><br>4000<br>8.818<br>141.1<br>128.6 |                  |                  |        |
| Range in g<br>lb<br>oz<br>ozt<br>tl              | <b>PM4000</b><br><b>PM4800</b><br>4100<br>9.039<br>144.6<br>131.8<br>109.5                   | <b>PM4800</b><br>(fine)<br>800<br>1.764<br>28.27<br>25.73<br>21.37                    | PM6000<br>PM6100<br>6100<br>13.45<br>215.1<br>196.1<br>162.9           | PM11-N<br>11000<br>24.25<br>388.0<br>353.6<br>293.8               | PM15-N<br>PM16-N<br>16000<br>35.27<br>564.4<br>514.4<br>427.3                | PM30-K<br>PM34-K<br>PM30000<br>32000<br>70.54<br>1129<br>1029<br>855               | PM34-K<br>(fine)40008.818141.1128.6106.8                                 |                  |                  |        |
| Range in g<br>lb<br>oz<br>ozt<br>tl<br>GN        | <b>PM4000</b><br><b>PM4800</b><br>4100<br>9.039<br>144.6<br>131.8<br>109.5<br>63'27          | <b>PM4800</b><br>(fine)<br>800<br>1.764<br>28.27<br>25.73<br>21.37<br>12'342          | PM6000<br>PM6100<br>PM6<br>13.45<br>215.1<br>196.1<br>162.9<br>94'137  | PM11-N<br>11000<br>24.25<br>388.0<br>353.6<br>293.8<br>-          | PM15-N<br>PM16-N<br>16000<br>35.27<br>564.4<br>514.4<br>427.3<br>-           | PM30-K<br>PM34-K<br>PM30000<br>32000<br>70.54<br>1129<br>1029<br>855<br>-          | PM34-K<br>(fine)<br>D-K<br>4000<br>8.818<br>141.1<br>128.6<br>106.8<br>- |                  |                  |        |
| Range in g<br>lb<br>oz<br>ozt<br>tl<br>GN<br>dwt | <b>PM4000</b><br><b>PM4800</b><br>4100<br>9.039<br>144.6<br>131.8<br>109.5<br>63'27<br>2'636 | <b>PM4800</b><br>(fine)<br>800<br>1.764<br>28.27<br>25.73<br>21.37<br>12'342<br>514.4 | PM6000PM6100610013.45215.1196.1162.994'1373'922                        | PM11-N<br>11000<br>24.25<br>388.0<br>353.6<br>293.8<br>-<br>7'073 | PM15-N<br>PM16-N<br>16000<br>35.27<br>564.4<br>514.4<br>427.3<br>-<br>10'288 | PM30-K<br>PM34-K<br>PM3000<br>32000<br>70.54<br>1129<br>1029<br>855<br>-<br>20'576 | PM34-K<br>(fine)40008.818141.1128.6106.8-2'572                           |                  |                  |        |

# Decimal places in secondary units

| PM100                | PM300                | PM3000               | PM6    |
|----------------------|----------------------|----------------------|--------|
| PM200                | PM600                | PM6000               | PM15-N |
| PM400                | PM2000               | PM11-N               | PM30-K |
| PM480 <sup>1)</sup>  | PM4000               | PM16-N               |        |
| PM1200               | PM4800 <sup>1)</sup> | PM34-K <sup>1)</sup> |        |
| PM2500 <sup>1)</sup> | PM6100               | PM30000-K            |        |
|                      |                      |                      |        |

| g / dwt       | 0.000        | 0.00    | 0.0          | 0.           |
|---------------|--------------|---------|--------------|--------------|
| kg            | not settable | 0.00000 | 0.0000       | 0.000        |
| lb            | 0.00000      | 0.0000  | 0.000        | 0.00         |
| oz / ozt / tl | 0.0000       | 0.000   | 0.00         | 0.0          |
| GN            | 0.0          | 0.      | not settable | not settable |
| ct / k / C.M. | 0.00         | 0.0     | 0.           | not settable |

<sup>1)</sup> one decimal place less in coarse

To give your METTLER TOLEDO product an assured future:

METTLER TOLEDO Service preserves the quality, measurement accuracy and value of METTLER TOLEDO products for years to come.

Please send for full details of our attractive service conditions.

Thanks in advance

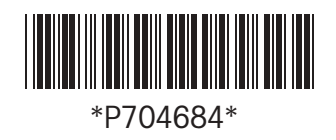

Subject to technical changes and to the availability of the accessories supplied with the instruments.

© Mettler-Toledo GmbH 1998 704684A Printed in Switzerland 9810/2.12

Mettler-Toledo GmbH, Laboratory & Weighing Technologies, CH-8606 Greifensee, Switzerland Phone +41-1-944 22 11, Fax +41-1-944 30 60, Internet: http://www.mt.com